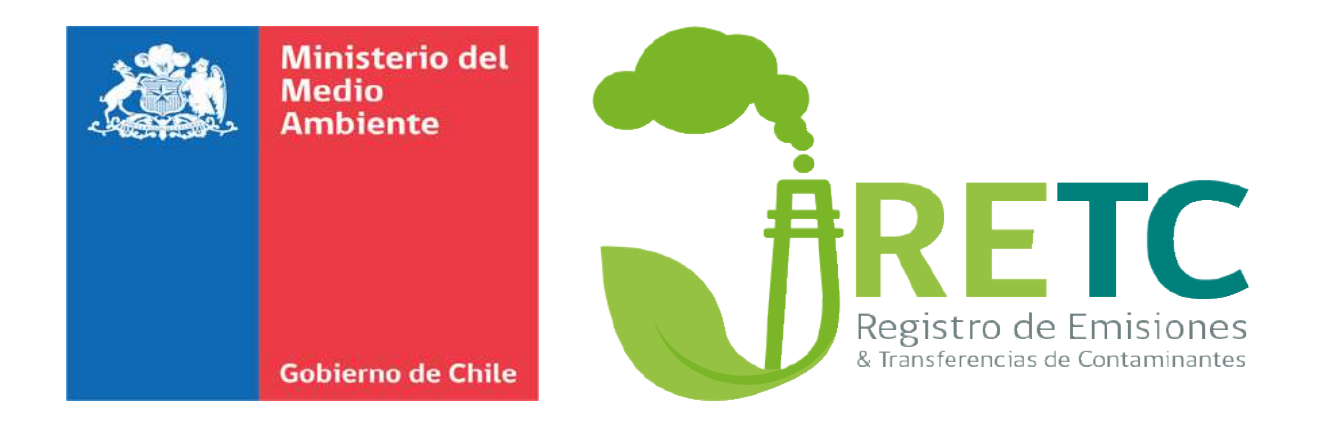

## Nueva Ventanilla Única del RETC

### y Reporte Único de Emisiones Atmosféricas

Departamento de Información Ambiental Abril 2020

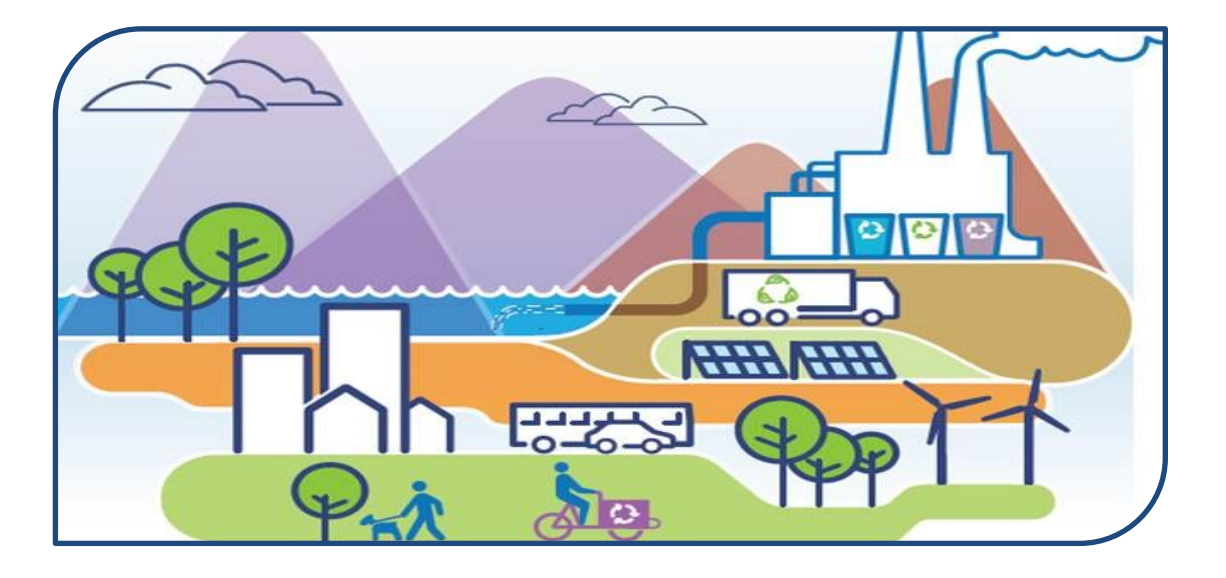

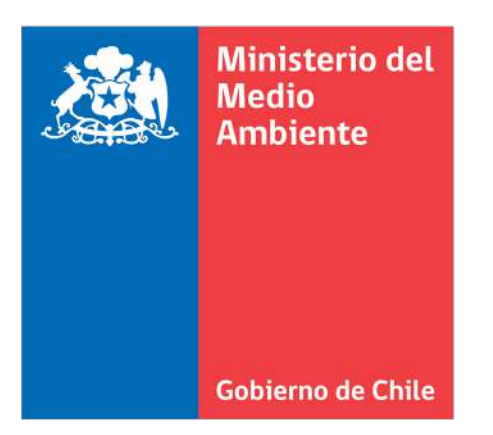

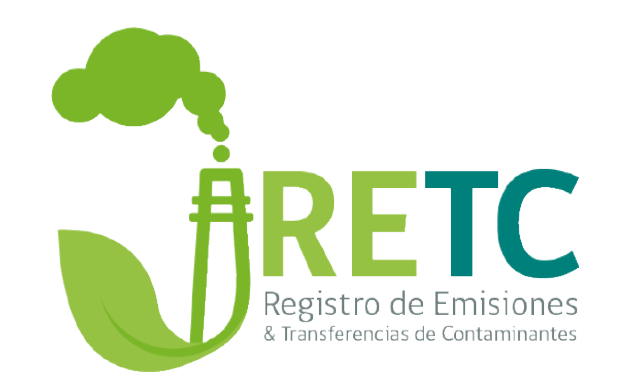

### Sistema Ventanilla Única del Registro de Emisiones y Transferencias de Contaminantes VU RETC

Departamento de Información Ambiental División de Información y Economía Ambiental

### Nueva Norma Básica del RETC ¿Qué es?

SECCIÓN

Página 1 de 4

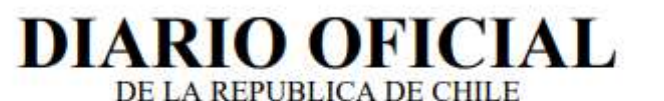

Ministerio del Interior y Seguridad Pública

LEYES, REGLAMENTOS, DECRETOS Y RESOLUCIONES DE ORDEN GENERAL

Núm. 42.589

Miércoles 26 de Febrero de 2020

Normas Generales

CVE 1731407

#### MINISTERIO DEL MEDIO AMBIENTE

APRUEBA NORMA BÁSICA PARA LA IMPLEMENTACIÓN DE MODIFICACIÓN AL REGLAMENTO DEL REGISTRO DE EMISIONES Y TRANSFERENCIAS DE CONTAMINANTES, RETC

(Resolución)

Núm. 144 exenta - Santiago, 21 de febrero de 2020.

Vistos:

La ley N° 19.300, sobre Bases Generales del Medio Ambiente, en su articulo N° 70, letra p); lo dispuesto en el artículo N° 5, letra i) del decreto supremo N° 1, de 2013, del Ministerio del Medio Ambiente que aprueba el Reglamento del Registro de Emisiones y Transferencias de Contaminantes; lo dispuesto en los artículos 29 y 30 del decreto supremo N° 31, de 2017, del Ministerio del Medio Ambiente que modifica el decreto supremo N° 1, de 2013, del Ministerio del Medio Ambiente; lo dispuesto en los artículos 79 y 80 del DFL N° 29, de 2004, del Ministerio de Hacienda, que fija texto refundido, coordinado y sistematizado de la ley N° 18.834 sobre Estatuto Administrativo; en la resolución N° 7, de 2019, de la Contraloria General de la República; y en el oficio presidencial 1, de 2019, Instructivo Presidencial sobre Transformación Digital en los Organos de la Administración del Estado; y,

Considerando:

 Que, producto de la modificación del Reglamento del Registro de Emisiones y Transferencias de Contaminantes, mediante decreto supremo N
<sup>o</sup> 31, de 2017, del Ministerio del Medio Ambiente, se hace necesario dictar reglas básicas para realizar adecuadamente, a través del Sistema Ventanilla Unica del RETC, la actualización de razón social, cambio de titularidad  ✓ Resolución Exenta N° 144/2020, del 21 de febrero de 2020 del Ministerio del Medio Ambiente

✓ 26 de febrero entró en vigencia

Deroga Resolución
 Exenta N° 1.139, de 30
 diciembre de 2013

### Nueva Norma Básica del RETC ¿Qué regula?

- Regula el funcionamiento del Sistema Ventanilla Única del RETC.
- Establece el uso de Clave Única del Servicio de Registro Civil e Identificación en la VU.
- Define roles y establece las responsabilidades de los usuarios de la VU.

Modifica una serie de trámites y procedimientos -tales como la inscripción de un establecimiento, cambios de titularidad y cese de funciones-, que desde ahora se realizarán en forma digital.

# Lineamientos y Mejoras: Transformación digital del Estado

### **INSTRUCTIVO PRESIDENCIAL**

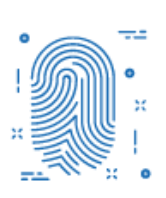

#### Identidad digital única

ClaveÚnica como instrumento único de autenticación digital del Estado para personas naturales.

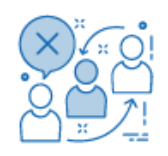

#### **Política Cero Fila**

A. Eliminación de trámites que no sean necesarios y digitalización de los trámites que aún no estén digitalizados.

**B.** No petición de antecedentes en poder de la Administración del Estado.

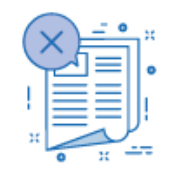

#### Política Cero Papel

Eliminación del uso de papel en el Estado, para modernizar y aumentar la eficiencia.

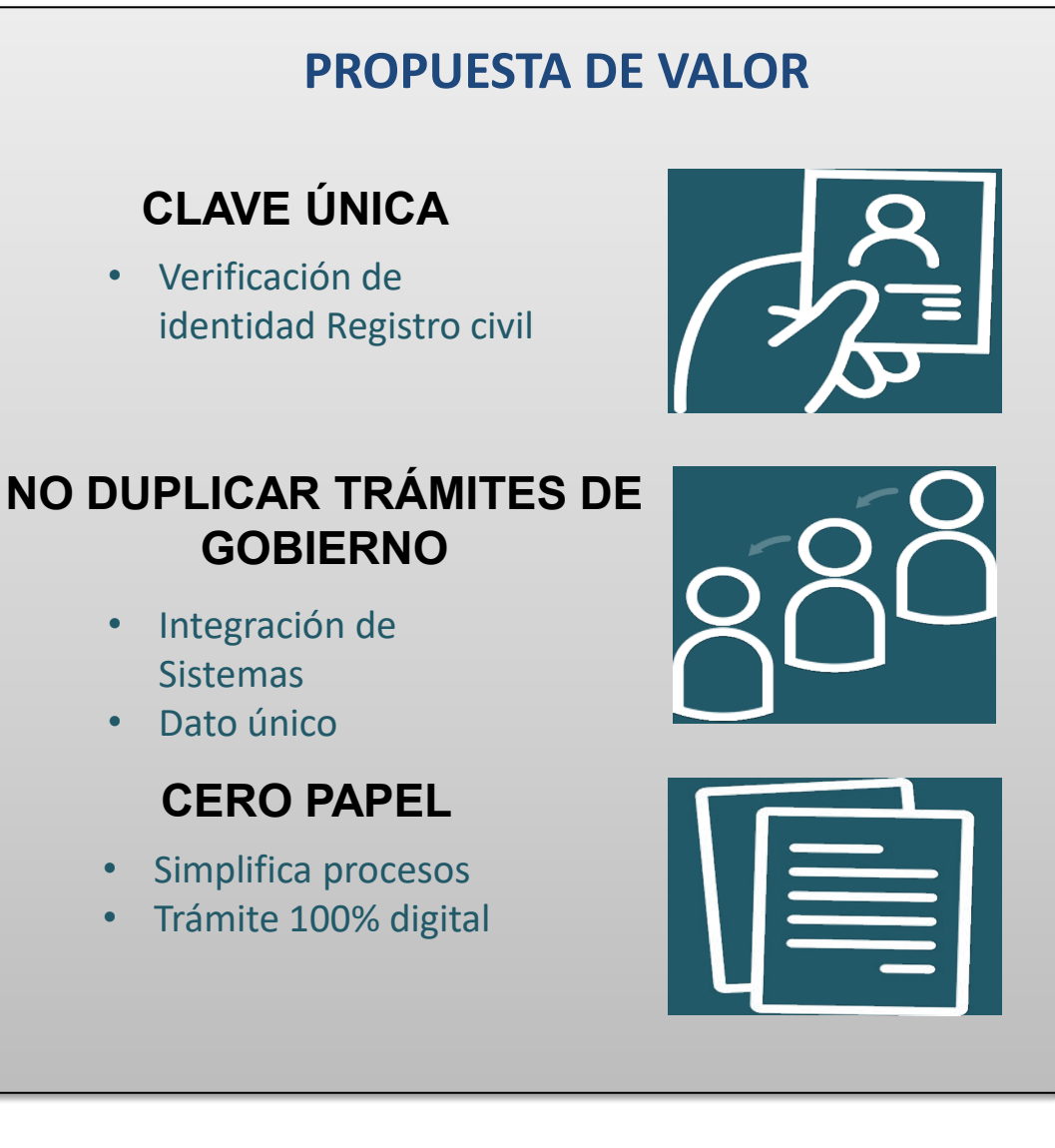

Instructivo presidencial N° 001/2019 sobre Transformación Digital en los órganos de la administración del Estado

## 1. Clave Única

### 🕲 ClaveÚnica

### ¿Qué es la ClaveÚnica?

La ClaveÚnica es como tu cédula de identidad digital.

Es una contraseña única, que te permite acceder a todos los servicios del Estado, de manera fácil y segura.

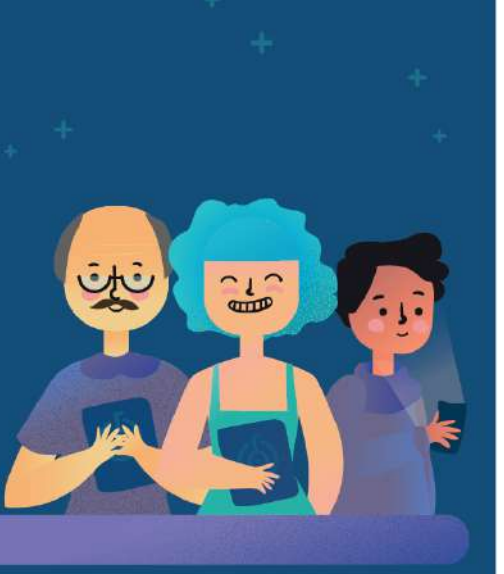

### ¿Qué trámites puedo hacer con ClaveÚnica?

Usando tu ClaveÚnica podrás realizar múltiples trámites, como obtener certificados personales, conocer y postular a beneficios, obtener información y mucho más.

### ¿Dónde puedo obtener mi ClaveÚnica?

Solicítala presentando tu cédula de identidad en el Servicio de Registro Civil e Identificación o ChileAtiende más cercano, o en alguno de los módulos de autoatención ubicados en distintas reparticiones públicas del país.

Visita claveunica.gob.cl/oficinas

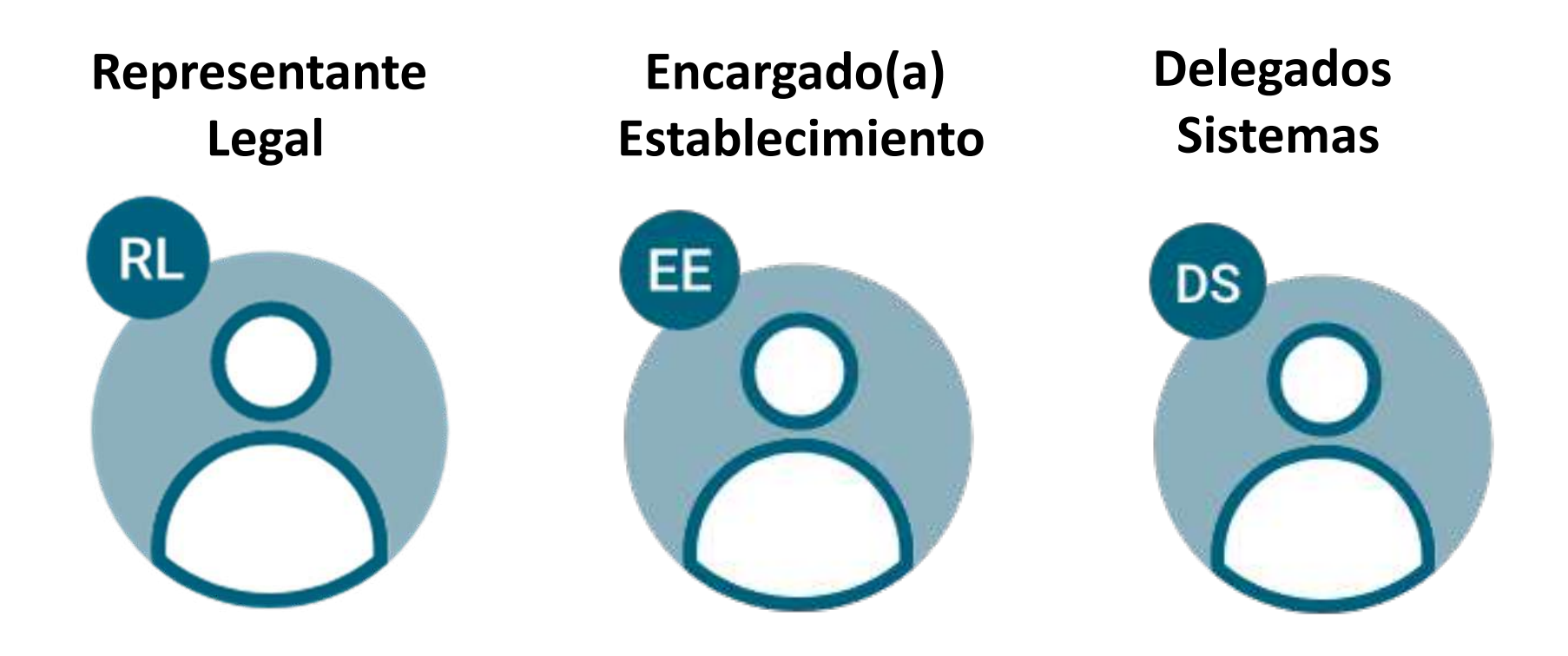

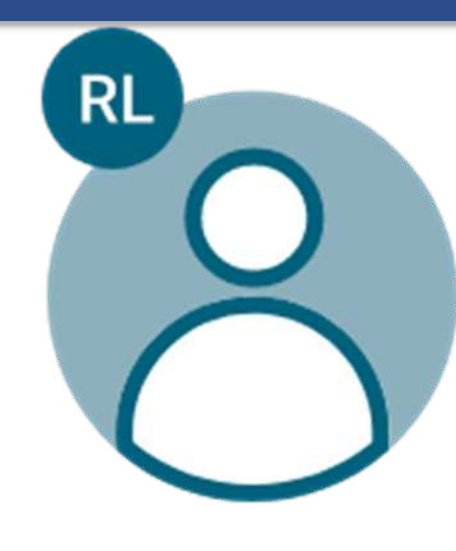

### **Representante Legal**

Persona que actúa en representación de una o más empresas, para lo cual está reconocido y autorizado legalmente.

Debe aprobar las solicitudes relacionadas con los establecimientos en la VU.

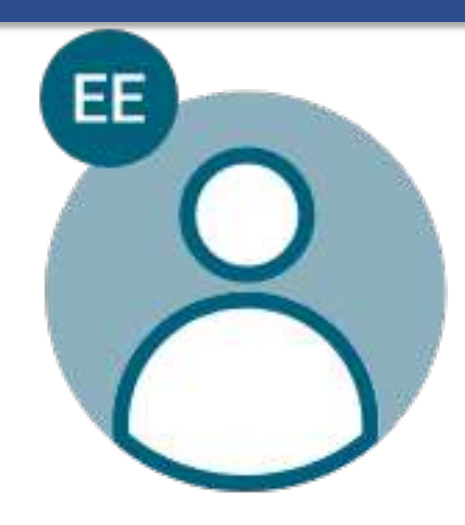

## Encargado de Establecimiento

Cargo responsable en materias ambientales dentro del establecimiento, quien deberá informar las modificaciones del establecimiento en el Sistema VU RETC

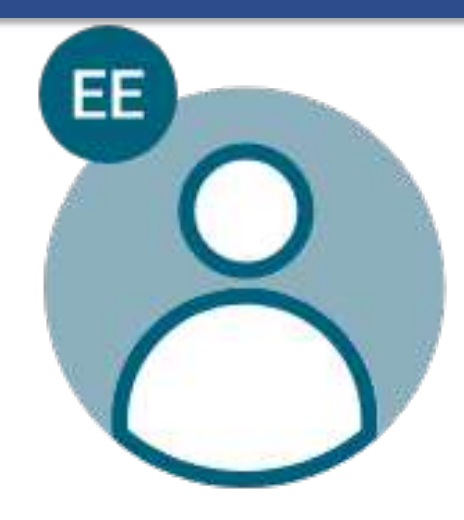

## Encargado de Establecimiento

- Completar la información para acceder al Sistema VU RETC y georreferenciar correctamente su establecimiento.
- Adjuntar la documentación digital que acredite que el Representante Legal posee la autorización de representar a la empresa ante los órganos del Estado.
- Designar a los delegados para los sistemas sectoriales integrados al Sistema VU del RETC.

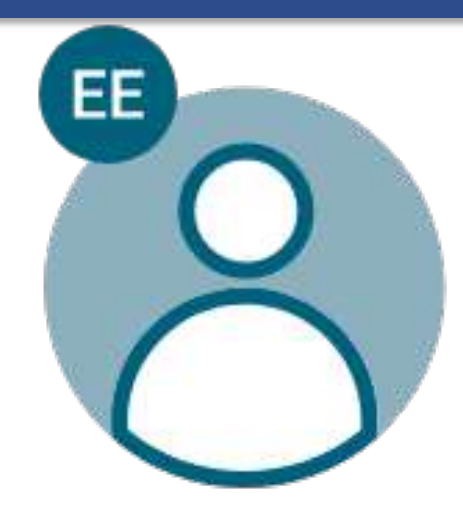

## Encargado de Establecimiento

- Completar los formularios de Producción, y Gasto en Protección Ambiental.
- Comunicar al MMA el cambio de titularidad del o los establecimientos en un plazo no mayor a seis meses.
- Vincular la información de las Resoluciones de Calificación Ambiental asociadas a su establecimiento.

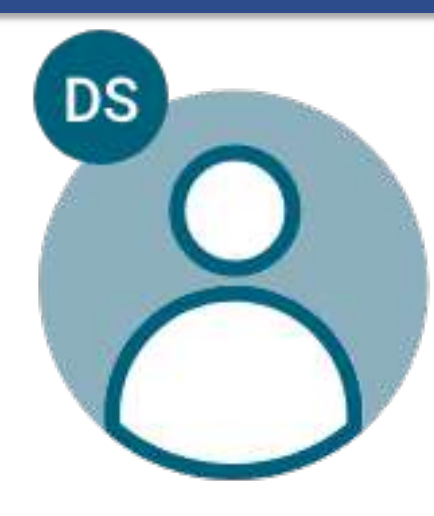

## Delegados de los sistemas

Usuarios designados por el encargado de establecimiento

•El EE les otorga los permisos para acceder al sistema sectorial específico de un establecimiento.

•Pueden Reportar en los Sistemas Sectoriales.

| Roles según trámite                                                               |                                 | ¿Quién partici         | ipa?                                |                           |
|-----------------------------------------------------------------------------------|---------------------------------|------------------------|-------------------------------------|---------------------------|
| ¿Qué trámite desea<br>realizar en el Sistema VU<br>RETC?                          | Encargado de<br>Establecimiento | Representante<br>Legal | Ministerio<br>del Medio<br>Ambiente | Delegado<br>de<br>sistema |
| Registrar de Establecimiento                                                      |                                 |                        |                                     |                           |
| Actualizar de razón social                                                        |                                 |                        |                                     |                           |
| Cambiar de Representante<br>Legal                                                 |                                 |                        |                                     |                           |
| Cambiar de Titularidad                                                            |                                 |                        |                                     |                           |
| Solicitar establecimiento ya<br>registrado                                        |                                 |                        |                                     |                           |
| Traspasar establecimiento a<br>otro Encargado                                     |                                 |                        |                                     |                           |
| Cambiar simultáneo de<br>Encargado de<br>Establecimiento y<br>Representante Legal |                                 |                        |                                     |                           |
| Solicitar cese de funciones                                                       |                                 |                        |                                     |                           |
| Designar de Delegado                                                              |                                 |                        |                                     |                           |
| Realizar declaraciones en<br>los sistemas sectoriales                             |                                 |                        |                                     |                           |

### 3. Procedimientos y Conceptos en la VU

## Cambio de Titularidad

 Cambio de Rol Único Tributario (RUT) de una empresa asociado a uno o varios establecimientos registrados

Cambio de Razón Social

 Cambio de nombre de la empresa manteniendo el mismo Rol Único Tributario (RUT)

Cese de Funciones

 Término definitivo de la operación de una actividad económica o de otra índole de un establecimiento.

### 3. Procedimientos y Conceptos en la VU

## Establecimiento Principal

- Establecimiento que se ha identificado como "Casa Matriz o representante del resto de los establecimiento de la empresa" en cualquier sistema que requiera reportes agrupados por empresa y no por establecimiento.
- EJ: Sistema de Desempeño Ambiental Empresarial, Sistema de Responsabilidad Extendida al Productor, Sistema voluntario de Huella Chile.

Ministerio del Medio Ambiente

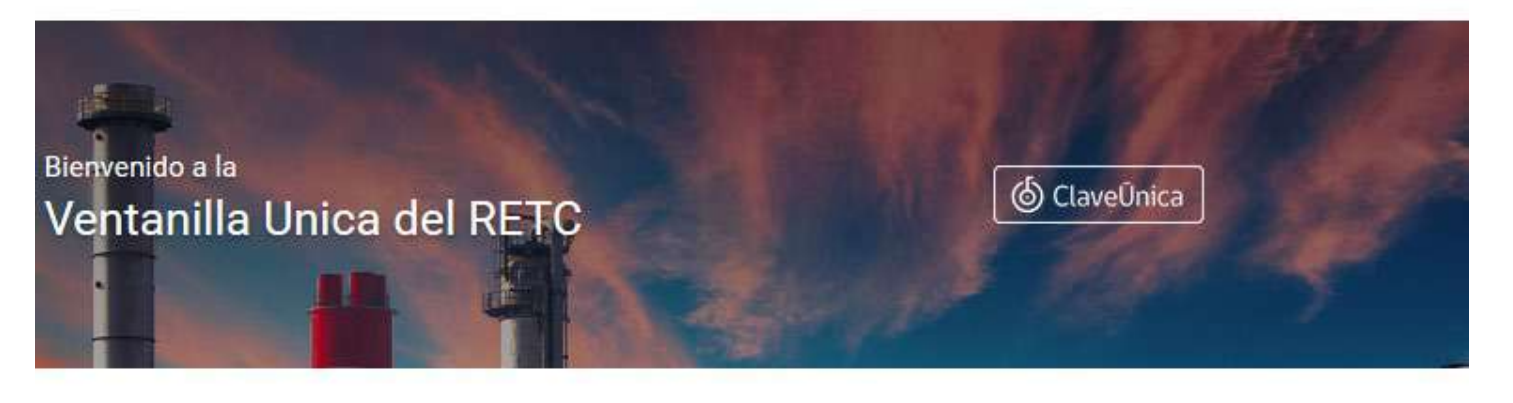

#### NORMATIVA BASICA

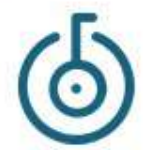

#### ADOPCIÓN DE CLAVEÚNICA PARA TRÁMITES DE VU-RETC.

Como parte de su proceso de modernización, la Ventanilla Única (VU) del Registro de Emisiones y Transferencia de Contaminantes...

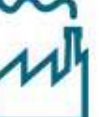

#### NUEVO REPORTE ÚNICO DE EMISIONES ATMOSFÉRICAS

Una serie de innovaciones tecnológicas y modernización de procesos cambiará la forma en que se realizan las declaraciones de emisiones...

RETC

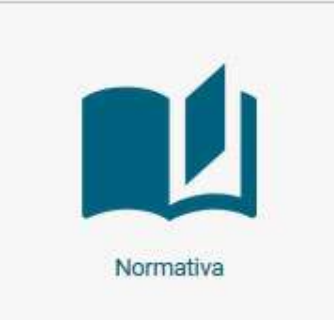

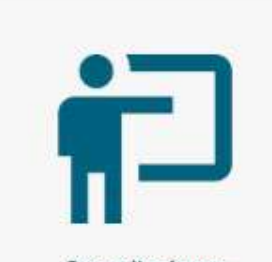

Capacitaciones

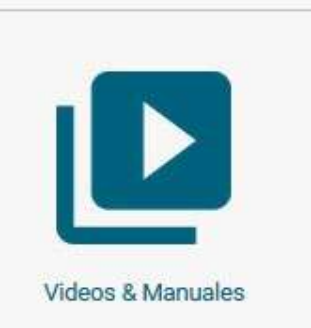

✓Más amigable ✓ Cero papeles ✓Clave Única Considera roles y atribuciones de los usuarios

### **Contenido de la Presentación**

- Primer Ingreso
- Vista General del Sistema Ventanilla Única
- Administración del Establecimiento
- Solicitud y Acceso a Sistemas Sectoriales
- Gestión de Usuarios (Delegados)
- Solicitud de Establecimiento
- Cambio de Encargado de Establecimiento
- Cambio de Representante Legal
- Módulo de Asistencia

Ministerio del Medio Ambiente

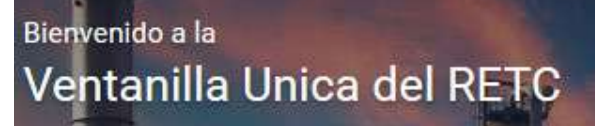

## **O Clave**Ūnica

#### NORMATIVA BASICA

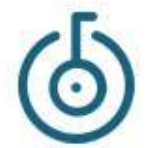

#### ADOPCIÓN DE CLAVEÚNICA PARA TRÁMITES DE VU-RETC.

Como parte de su proceso de modernización, la Ventanilla Única (VU) del Registro de Emisiones y Transferencia de Contaminantes...

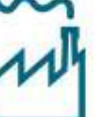

#### NUEVO REPORTE ÚNICO DE EMISIONES ATMOSFÉRICAS

Una serie de innovaciones tecnológicas y modernización de procesos cambiará la forma en que se realizan las declaraciones de emisiones...

### Dirección web: https://vu.mma.gob.cl

Se debe acceder mediante el botón de ilaveÚnica

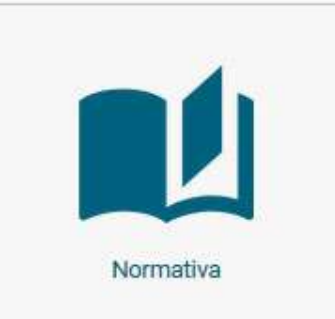

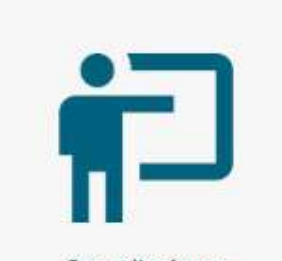

Capacitaciones

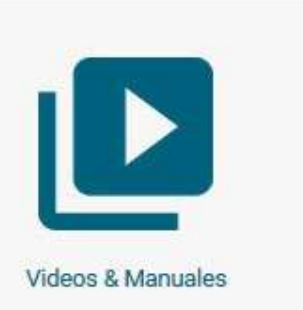

### **Primer Ingreso**

| Registro de Persona                                                                         |                                                                 |
|---------------------------------------------------------------------------------------------|-----------------------------------------------------------------|
| En la siguiente planilla usted deberá con<br>posteriormente en la pestaña Editar Per<br>RUT | npletar sus datos personales, estos podrán ser editados<br>fil. |
| 55.555.555-5                                                                                | ~                                                               |
| Ejemplo: 11.111.111-1                                                                       |                                                                 |
| Nombre                                                                                      |                                                                 |
|                                                                                             |                                                                 |
| Apellidos                                                                                   |                                                                 |
|                                                                                             |                                                                 |
| Email                                                                                       |                                                                 |
|                                                                                             |                                                                 |
| Ejemplo: alfa@email.com                                                                     |                                                                 |
| Teléfono                                                                                    |                                                                 |
| +56 Prefijo telefónico 🗢 Númer                                                              | o telefónico                                                    |
| Genero                                                                                      |                                                                 |
| Seleccione una opción                                                                       | \$                                                              |

En el primer ingreso por **O**ClaveÚnica el Sistema pedirá confirmar su información personal y de contacto: • Email Teléfono • Género

### Vista General del Sistema Ventanilla Única

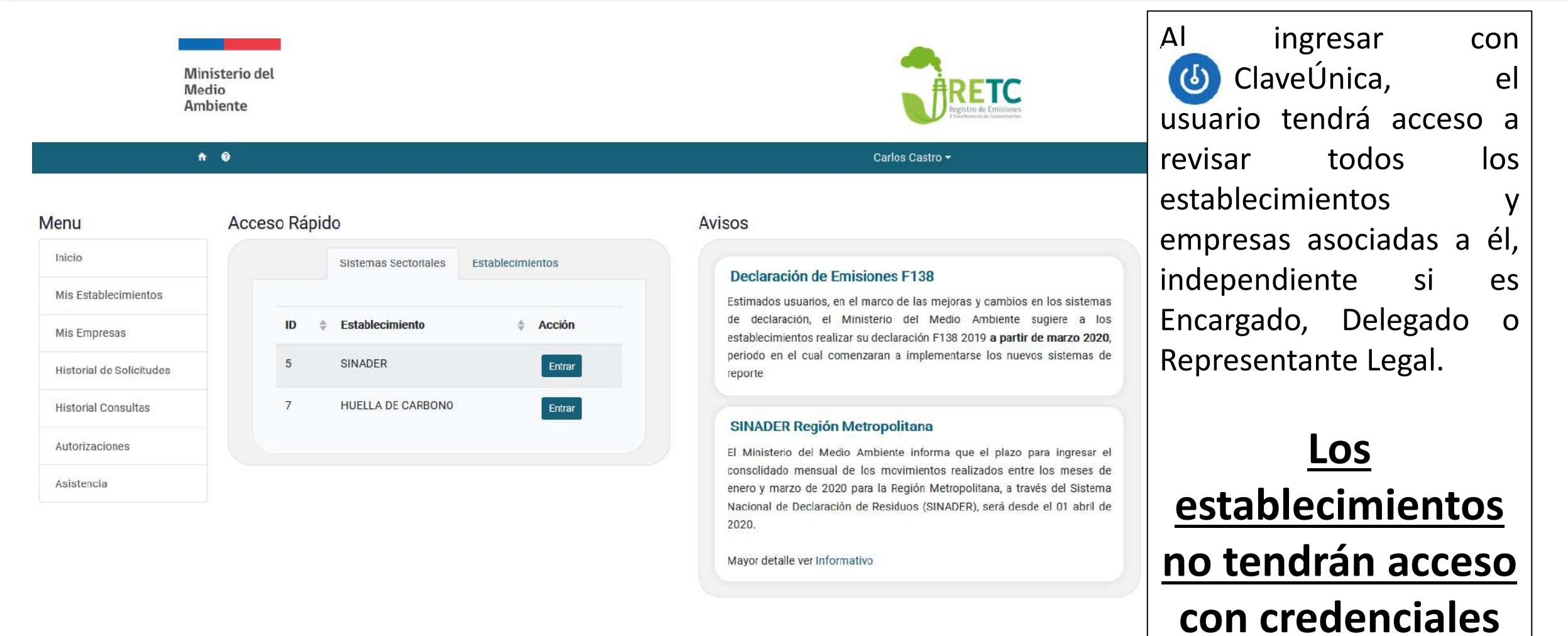

independientes

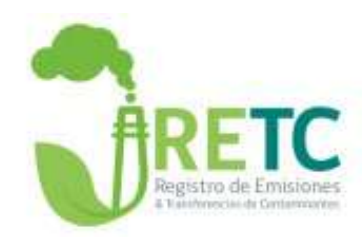

## Administración del Establecimiento

### Administración del Establecimiento

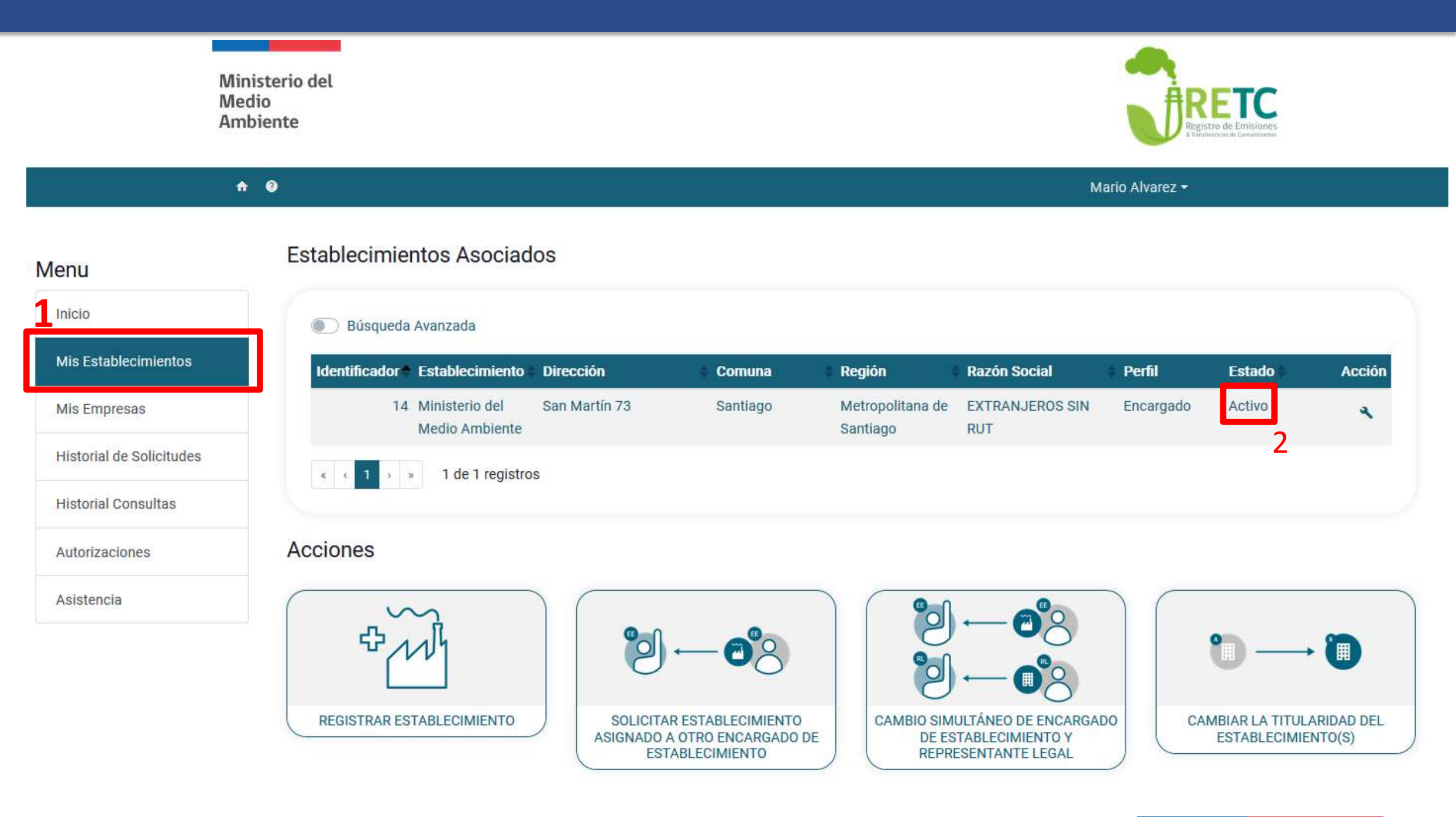

### Administración del Establecimiento

#### Menu

#### Inicio

Mis Establecimientos

Mis Empresas

Historial de Solicitudes

Historial Consultas

Autorizaciones

Asistencia

#### Ministerio del Medio Ambiente ID 14

| PRODUCCIÓN DE HARINA DE PESCADO |
|---------------------------------|
| 55.555.555-5                    |
| EXTRANJEROS SIN RUT             |
| JUAN PIZARRO                    |
| MARIO ALVAREZ                   |
| SAN MARTÍN 73, SANTIAGO,        |
| METROPOLITANA DE SANTIAGO       |
|                                 |

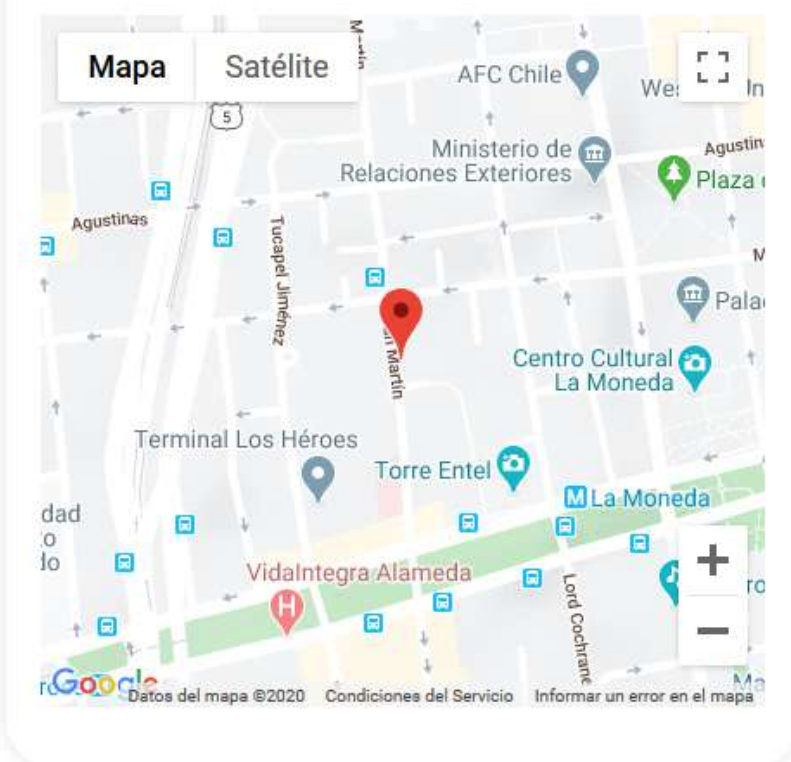

| Sistemas Sectoriales Activos       | Desplegar |
|------------------------------------|-----------|
| Administrar Delegados              | Desplegar |
| Solicitudes a Sistemas Sectoriales | Desplegar |
| Administrar Establecimiento        | Desplegar |

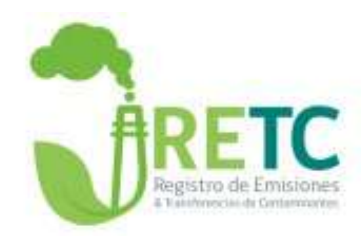

## **Solicitud a Sistema Sectorial**

### **Solicitud Sectorial**

#### Menu

Mis Establecimientos

Mis Empresas

Historial de Solicitudes

Historial Consultas

Autorizaciones

Asistencia

#### Ministerio del Medio Ambiente ID 14

| CIIU           | PROD                  | UCCIÓN DE HARINA I            | DE PESCADO       |
|----------------|-----------------------|-------------------------------|------------------|
| RUT EMPRES     | Ą                     | 5                             | 5.555.555-5      |
| NOMBRE EMP     | PRESA                 | EXTRANJE                      | ROS SIN RUT      |
| REPRESENTA     | NTE LEGAL             | JU                            | AN PIZARRO       |
| ENCARGADO      |                       | MAR                           | RIO ALVAREZ      |
| DIRECCIÓN      |                       | SAN MARTÍN 73                 | , SANTIAGO,      |
|                |                       | METROPOLITANA D               | E SANTIAGO       |
|                | Ę                     | 1 5                           |                  |
| Mapa           | Satélite 5            | AFC Chile ♀                   | Weillin          |
| 4 - P          | 5                     | +                             | Wei ill          |
|                | Rela                  | Ministerio de 💬               | Agustin<br>Plaza |
| Agustinas      | Tuc                   | * * *                         | in the           |
|                | apel J                |                               | N                |
|                | t fine                | • •                           | Pala             |
| - 11 I         | ę                     | Centro Cu                     | Itural 👩         |
|                |                       | 립 La Mo                       | neda 💙           |
| Term           | ←<br>inal Los Héroes  |                               |                  |
|                | 0                     | orre Entel 🧿                  |                  |
| dad 📄          |                       |                               | Moneda           |
|                |                       |                               |                  |
|                | VidaIntegra /         | Nameda 🗖 Ş                    | ro 🖌 🖌           |
| + 🗉            | Ψ 🖯                   | 1 Cod                         | —                |
| Gonda          |                       | hrank                         | +                |
| r COO Datos de | el mapa ©2020 Condici | ones del Servicio Informar ur | error en el mapa |

1

| Sistemas Sectoriales Activos    |                               | Desplegar |
|---------------------------------|-------------------------------|-----------|
| Administrar Delegados           |                               | Desplegar |
| Solicitudes a Sistemas          | Sectoriales                   | Desplegar |
| Sistemas Sectoriales            | Institución Responsable       | 2         |
| SIDREP<br>Generador             | MINISTERIO DE SALUD           | Solicitar |
| SIDREP<br>Transportista         | MINISTERIO DE SALUD           | Solicitar |
| SIDREP<br>Destinatario          | MINISTERIO DE SALUD           | Solicitar |
| SINADER<br>Generador Municipal  | MINISTERIO DEL MEDIO AMBIENTE | Solicitar |
| SINADER<br>Generador Industrial | MINISTERIO DEL MEDIO AMBIENTE | Solicitar |

### **Acceso al Sistema Sectorial**

Ministerio del Medio Ambiente

Ministerio del Medio Ambiente

#### **n** 0

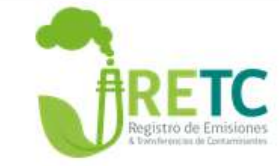

#### Mario Alvarez -

#### Menu

Inicio

#### Mis Establecimientos

Mis Empresas

#### Historial de Solicitudes

Historial Consultas

Autorizaciones

Asistencia

#### ID 14 CIIU PRODUCCIÓN DE HARINA DE PESCADO RUT EMPRESA 55.555.555-5 NOMBRE EMPRESA EXTRANJEROS SIN RUT REPRESENTANTE LEGAL JUAN PIZARRO ENCARGADO MARIO ALVAREZ DIRECCIÓN SAN MARTÍN 73, SANTIAGO, METROPOLITANA DE SANTIAGO

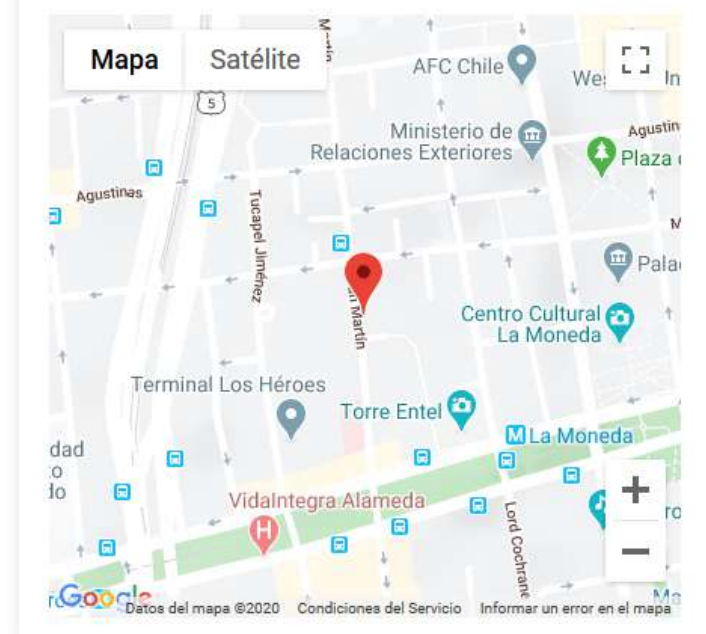

| <u> </u>                        |                               |           |
|---------------------------------|-------------------------------|-----------|
| Sistemas Sectoriales Activos    |                               | Desplegar |
| Sistemas Sectoriales            | Institución Responsable       | - 2       |
| SINADER<br>Generador Industrial | MINISTERIO DEL MEDIO AMBIENTE | Entrar    |
| HUELLA DE CARBONO<br>Declarante | MINISTERIO DEL MEDIO AMBIENTE | Entrar    |
|                                 |                               |           |
| Administrar Delegados           | s                             | Desplegar |
| Solicitudes a Sistemas          | s Sectoriales                 | Desplegar |
| Administrar Establecir          | niento                        | Desplegar |

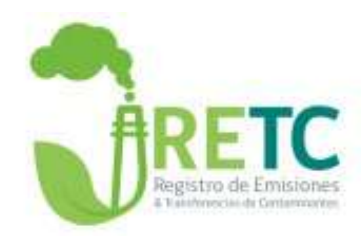

## Gestión de Delegados

### Establecimiento

Ministerio del Medio Ambiente **n** 0 Mario Alvarez -Establecimientos Asociados Menu Inicio Búsqueda Avanzada Mis Establecimientos Identificador Establecimiento Región Dirección Perfil Acción Comuna **Razón Social** Estado Metropolitana de 14 Ministerio del Activo San Martín 73 Santiago EXTRANJEROS SIN Encargado Mis Empresas 2 Medio Ambiente Santiago RUT Historial de Solicitudes « < 1 > » 1 de 1 registros Historial Consultas Acciones Autorizaciones Asistencia Ħ REGISTRAR ESTABLECIMIENTO SOLICITAR ESTABLECIMIENTO CAMBIO SIMULTÁNEO DE ENCARGADO CAMBIAR LA TITULARIDAD DEL ASIGNADO A OTRO ENCARGADO DE DE ESTABLECIMIENTO Y ESTABLECIMIENTO(S) REPRESENTANTE LEGAL ESTABLECIMIENTO

### Gestión de Usuarios (Delegados)

#### Menu

#### Inicio

Mis Establecimientos

Mis Empresas

Historial de Solicitudes

Historial Consultas

Autorizaciones

Asistencia

#### Ministerio del Medio Ambiente ID 14

| CIIU PI             | RODUCCIÓN DE HARINA DE PESCADO |
|---------------------|--------------------------------|
| RUT EMPRESA         | 55.555.555-5                   |
| NOMBRE EMPRESA      | EXTRANJEROS SIN RUT            |
| REPRESENTANTE LEGAL | JUAN PIZARRO                   |
| ENCARGADO           | MARIO ALVAREZ                  |
| DIRECCIÓN           | SAN MARTÍN 73, SANTIAGO,       |
|                     | METROPOLITANA DE SANTIAGO      |

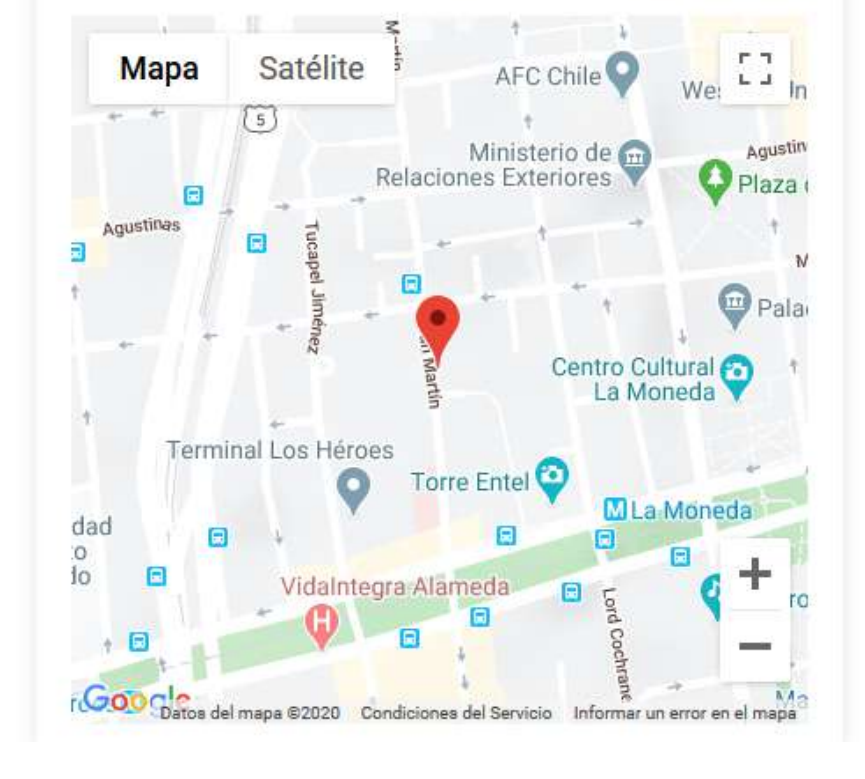

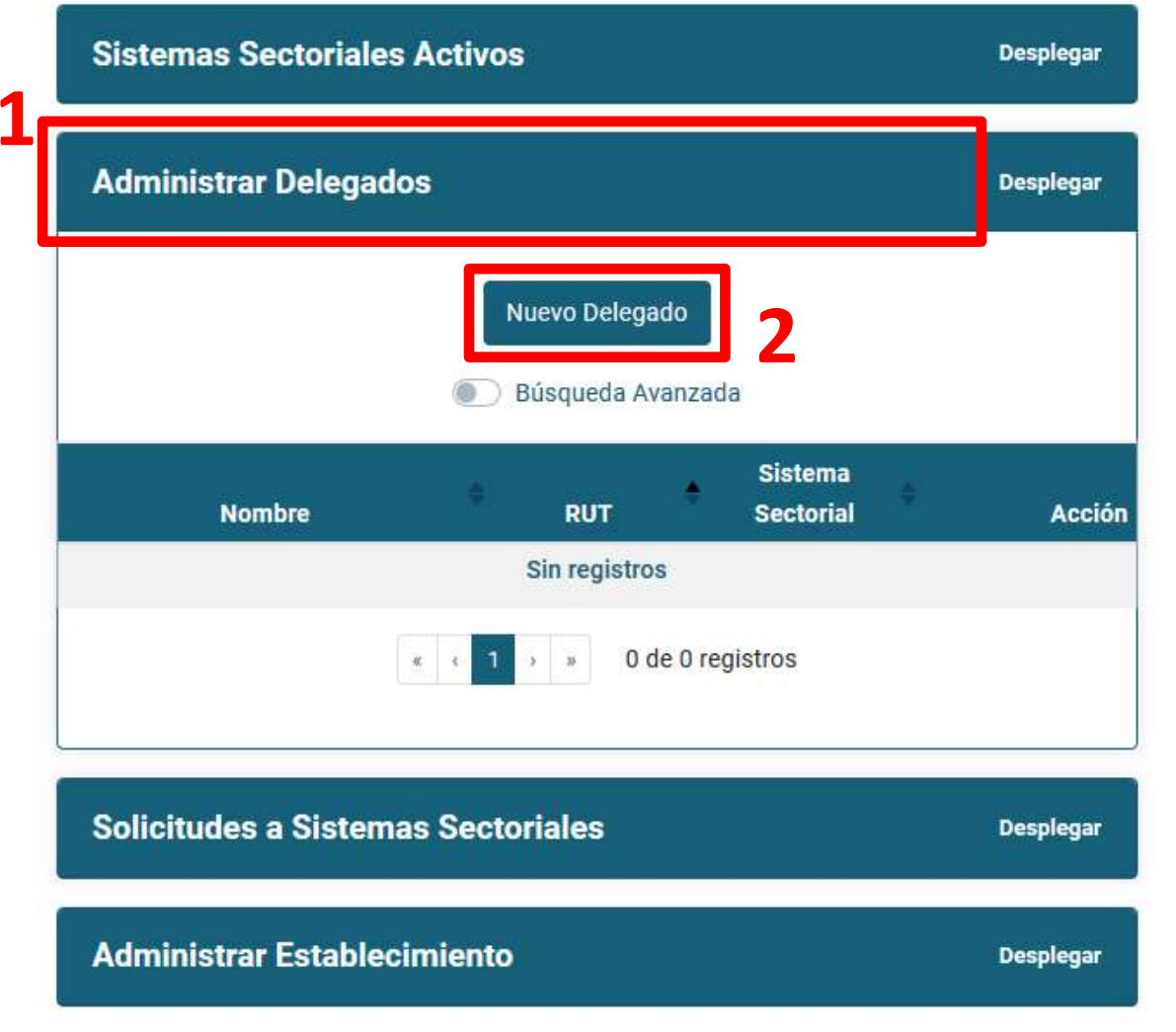

### Gestión de Usuarios (Delegados)

|                          | Ministerio del<br>Medio<br>Ambiente         | Retto<br>Registre de Emisiones<br>Abandierende de Caratementes |
|--------------------------|---------------------------------------------|----------------------------------------------------------------|
|                          | <b>☆ 0</b>                                  | Mario Alvarez 🕶                                                |
| lenu                     | Agregar Delegado                            |                                                                |
| Inicio                   | Datos del nuevo Delegado de establecimiento |                                                                |
| Mis Establecimientos     | RUT                                         |                                                                |
| Mis Empresas             | 99.999.999.9                                |                                                                |
| Historial de Solicitudes | Ejemplo: 11.111.111-1                       | Applition                                                      |
| Historial Consultas      | Carlos                                      | Castro                                                         |
| Autorizaciones           | Email                                       | Teléfono                                                       |
| Asistencia               | carlos@gmail.com                            | +56 9 🗸 🗢 12345678 🗸                                           |
|                          | Ejempio, aira@email.com                     |                                                                |
|                          | Sistemas Sectoriales                        |                                                                |
|                          | SINADER                                     |                                                                |
|                          | Guardar Datos Volver                        |                                                                |
|                          |                                             |                                                                |

Para ingresar un nuevousuario se debe ingresarla siguiente información:

- <u>RUT</u>
- <u>Nombre</u>
- Apellido
- <u>Email</u>
  - <u>Teléfono</u>

Seleccionar del listado los sistemas que tendrá asociado el Delegado

### Vista del Delegado

Ministerio del Medio Ambiente

#### **n** 🕐

### RETC Registro de Emisiones A bardiversua de Consumination

#### Carlos Castro -

#### Menu

Inicio

Mis Establecimientos

Historial de Solicitudes

Historial Consultas

Autorizaciones

Asistencia

Mis Empresas

#### Ministerio del Medio Ambiente

ID 14

| CIIU PF             | RODUCCIÓN DE HARINA DE PESCADO |
|---------------------|--------------------------------|
| RUT EMPRESA         | 55.555.555-5                   |
| NOMBRE EMPRESA      | EXTRANJEROS SIN RUT            |
| REPRESENTANTE LEGAL | JUAN PIZARRO                   |
| ENCARGADO           | MARIO ALVAREZ                  |
| DIRECCIÓN           | SAN MARTÍN 73, SANTIAGO,       |
|                     | METROPOLITANA DE SANTIAGO      |

| Мара      | Satélite            | †<br>AFC Ch                 | ile O                      | 53               |
|-----------|---------------------|-----------------------------|----------------------------|------------------|
|           | (5)                 | ŧ                           | • We                       | (In              |
|           | Relac               | Ministerio<br>iones Exterio | de 📅                       | Agustin<br>Plaza |
| Agustinas | Fucap               |                             |                            | . †              |
|           | el Jimén            | TT                          | +                          | Pala             |
|           | ez<br>Marun         | Ce                          | ntro Cultural<br>La Moneda | <b>•</b>         |
| Termi     | +<br>nal Los Héroes |                             |                            |                  |
| 1 citil   |                     | orre Entel 😜                | MI a Mon                   | oda              |
| lad 🖸     |                     |                             |                            | Cuu              |
| 0         | VidaIntegra Al      | ameda 🖪                     | Lord C                     | <b>T</b> r       |
| -H        |                     | 8                           | ochran                     | -                |

| Sistemas Sectoriales            | Institución Responsable       |        |
|---------------------------------|-------------------------------|--------|
| SINADER<br>Generador Industrial | MINISTERIO DEL MEDIO AMBIENTE | Entrar |
| UELLA DE CARBONO<br>Declarante  | MINISTERIO DEL MEDIO AMBIENTE | Entrar |

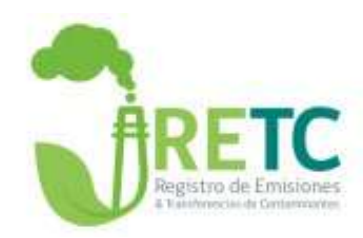

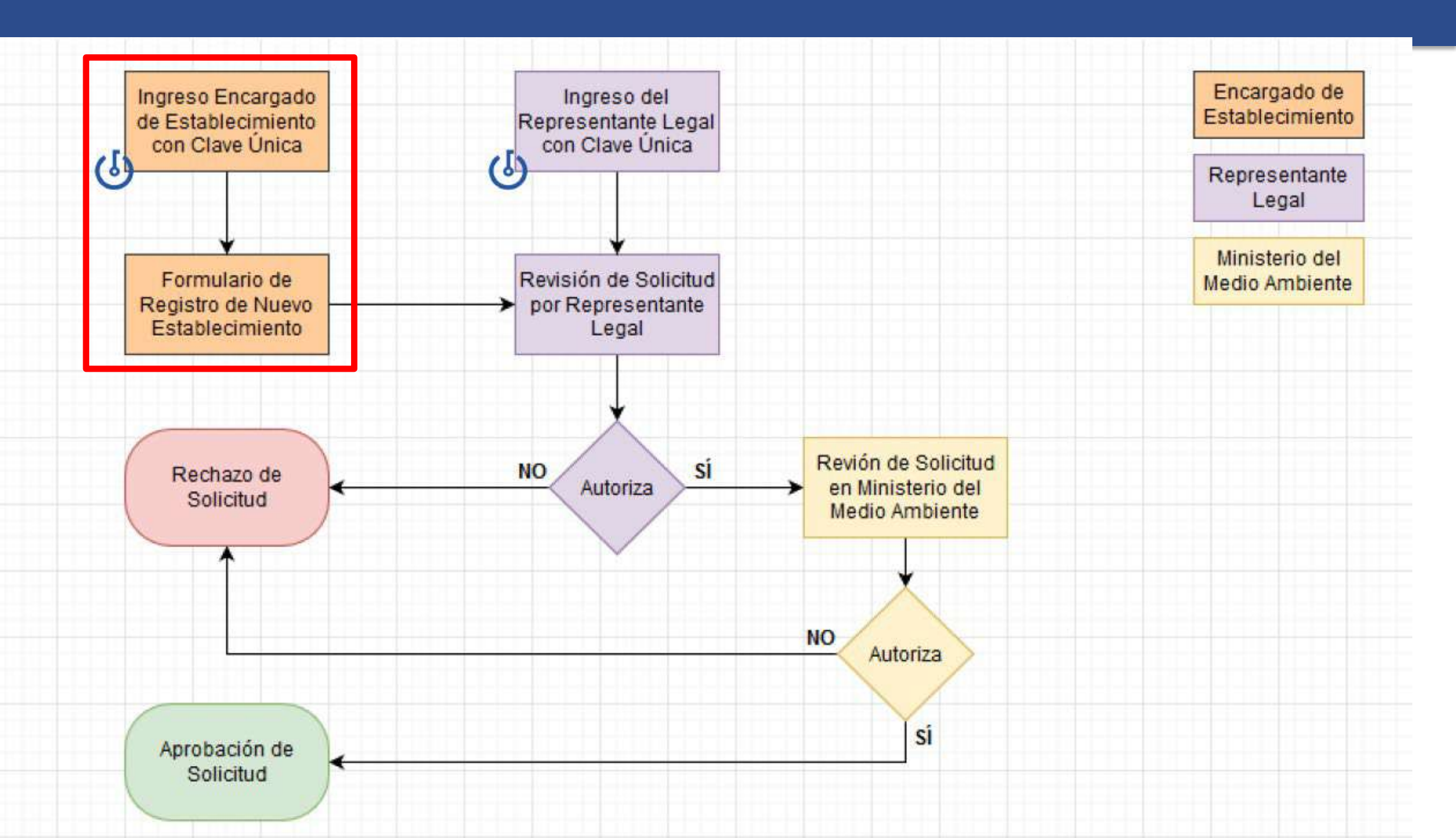

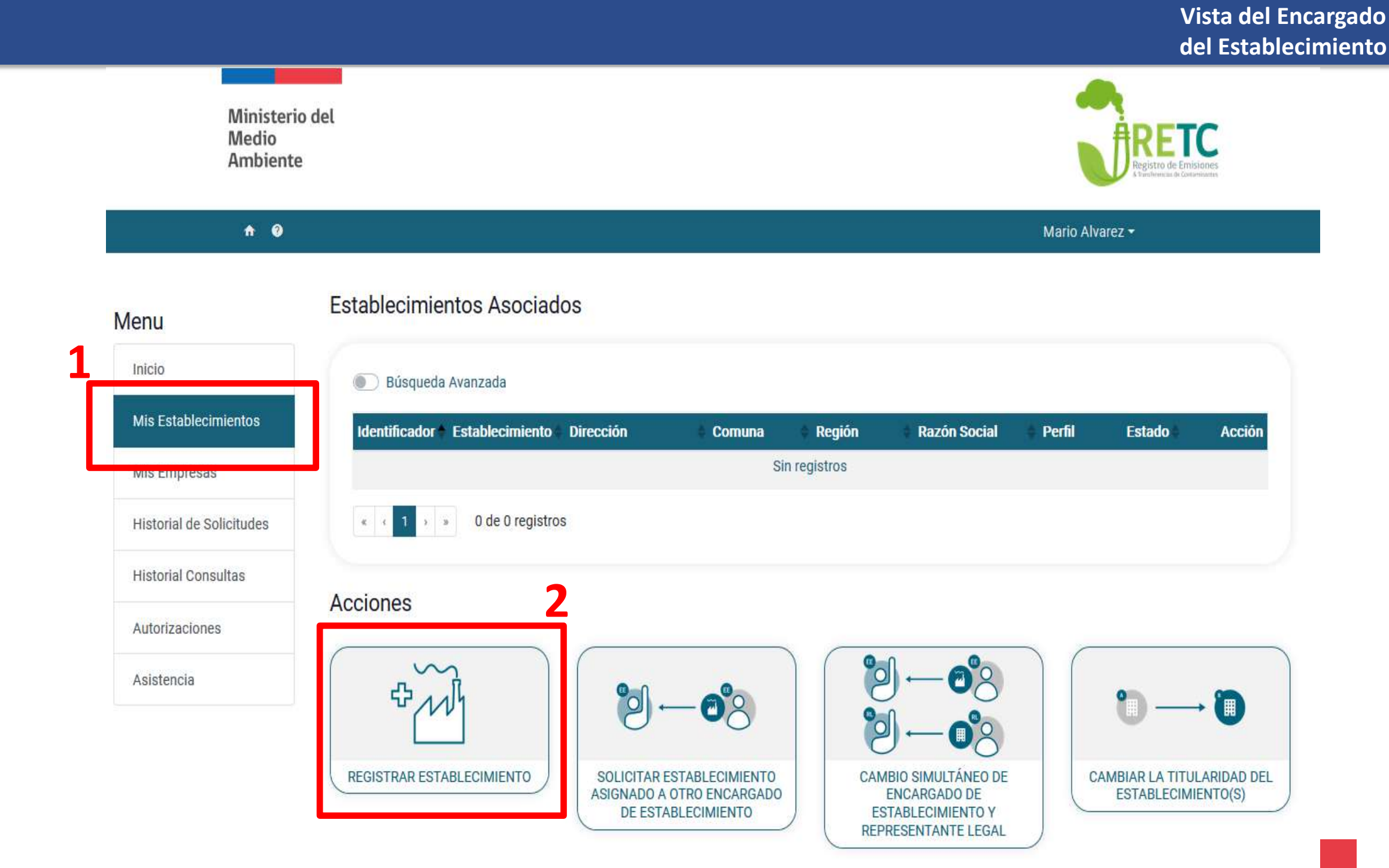

EE

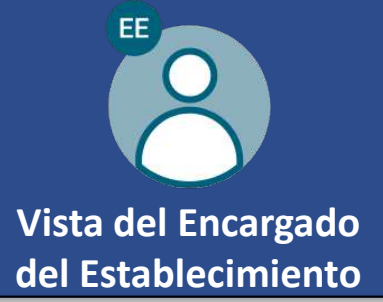

| 1. Datus generales de la citiplesa | 1. | Datos g | jeneral | es de l | la Emp | oresa |
|------------------------------------|----|---------|---------|---------|--------|-------|
|------------------------------------|----|---------|---------|---------|--------|-------|

| En esta sección debe ingresar el RUT de la empresa, con el siguiente formato: 12345678-0. El l segundos. | RUT será validado con el Servicio de Impuestos l | nternos (SII), esta acción podría demorar unos |
|----------------------------------------------------------------------------------------------------|--------------------------------------------------|------------------------------------------------|
| RUT                                                                                                    |                                                  |                                                |
| Ejemplo: 11.111.111-1<br>Razón Social                                                                    | Nombre de Fantasía                               | Servicio de<br>Impuestos<br>Internos           |

#### 2. Dirección de la Empresa

| Esta información se completará automáticamente con la última in | ormación disponible del Servicio Impuestos Internos (SII), si esta información no es correcta favor actualizar datos en el SII. |
|-----------------------------------------------------------------|----------------------------------------------------------------------------------------------------|
| Calle                                                           | Número                                                                                                    |
| Región                                                          | Comuna                                                                                                    |

#### 3. Datos del Nuevo Representante Legal

| RUT                     |                                            |
|-------------------------|--------------------------------------------|
| Ejemplo: 11.111.111-1   |                                            |
| Nombre                  | Apellidos                                  |
| Email                   | Teléfono                                   |
|                         | +56 Prefijo telefónico 🗢 Número telefónico |
| Ejemplo: alfa@email.com |                                            |
| Acta de Personería      |                                            |
| Seleccione un archivo   | da                                         |

- <u>RUT de la Empresa u</u>
   <u>Organización</u>.
- Nombre de Fantasía.
- <u>RUT del Representante Legal</u>.
- <u>Nombre y Apellido del</u> <u>Representante Legal</u>.
- <u>Email del Representante Legal</u>.
- <u>Teléfono del Representante</u> <u>Legal</u>.
- Acta de Personería.

La información adicional de la Empresa u Organización vendrá precargada por el SII.

El Acta de Personería corresponde a la documentación digital que acredite que el Representante Legal indicado posee la autorización de representar a la empresa, servicio público u otra organización ante trámites del Estado.

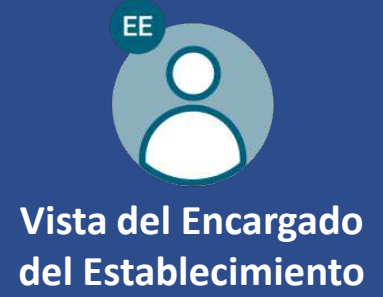

| Iombre                                                                                                    | Teléfono                                                                                                    |
|----------------------------------------------------------------------------------------------------|----------------------------------------------------------------------------------------------------|
|                                                                                                    | +56 Prefijo telefónico 💠 Número telefónico                                                                                                    |
| irección del Establecimiento                                                                                                    |                                                                                                    |
| <ol> <li>Use el campo de región y dirección para ingresar su direc</li> <li>Verifique que el icono de ubicación ( <sup>Q</sup>) corresponda a la</li> <li>De lo contrario, arrastre el marcador de ubicación en el marcador de ubicación en el marcador.</li> </ol> | cción del establecimiento.<br>ubicación geografica del establecimiento.<br>apa ( <sup>9</sup> ) para ajustar la ubicación del establecimiento. |
| Selecciona una región                                                                                                    | Mapa Satélite onamiento coquimbo []                                                                                                    |
| 9                                                                                                    | Aconcagua                                                                                                    |
| rección:                                                                                                    | Electr                                                                                                    |
| Ingresa una ubicación                                                                                                    | landia 😳 Estacion Metro<br>Parque O'Higgins 🗖 🕇 🕇                                                                                              |
| Detalle dirección  Calle: Sin información Número: Sin información Región: Sin información Comuna: Sin información Datum: WGS84 Huso: 18  Letra huso: Sin información Coord. Norte: Sin información Latitud: Sin información Latitud: Sin información                | ice Soluciones<br>cativas<br>tar Arena                                                                                                    |

En esta sección se debe incluir:

- <u>Nombre del</u>
   <u>Establecimiento</u>.
- <u>Teléfono de</u>
   Contacto.
- <u>Dirección del</u>
   Establecimiento.
- <u>Georreferenciar el</u> <u>Establecimiento</u>.

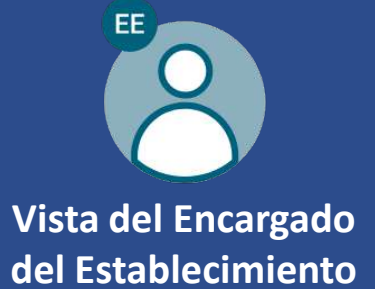

#### Actividad principal del Establecimiento

En esta sección usted podrá seleccionar el rubro principal asociado a su establecimiento, en base a la clasificación internacional industrial uniforme (CIIU). En caso de requerir apoyo en seleccionar su CIIU favor pinchar en el botón 'Necesito ayuda para encontrar mi CIIU'.

| \$   |
|------|
|      |
| \$   |
|      |
| \$   |
|      |
| \$   |
|      |
| \$   |
|      |
| \$   |
| CIIU |
| i    |

Los establecimientos nuevos deben registrar, de <u>forma</u> <u>obligatoria</u>, la actividad económica principal del Establecimiento.

Existe la opción de agregar más de una <u>Clasificación</u> <u>Internacional Industrial</u> <u>Uniforme</u> (CIIU), éstas quedarán registradas como actividades secundarias.

En caso de no conocer el CIIU de su establecimiento, puede utilizar el buscador que permite identificar su actividad utilizando palabras claves.

Actividades secundarias del Establecimiento (CIIU Opcionales)

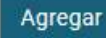

En caso de tener mas de una Actividad Económica, seleccione otras actividades asociadas.

Ministerio del Medio Ambiente

**n**

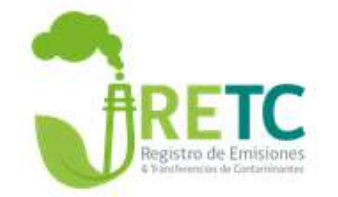

#### Juan Pizarro -

#### Menu

| Inicio                   |
|--------------------------|
| Mis Establecimientos     |
| Mis Empresas             |
| Historial de Solicitudes |
| Historial Consultas      |
| Autorizaciones 1         |
| Asistencia               |

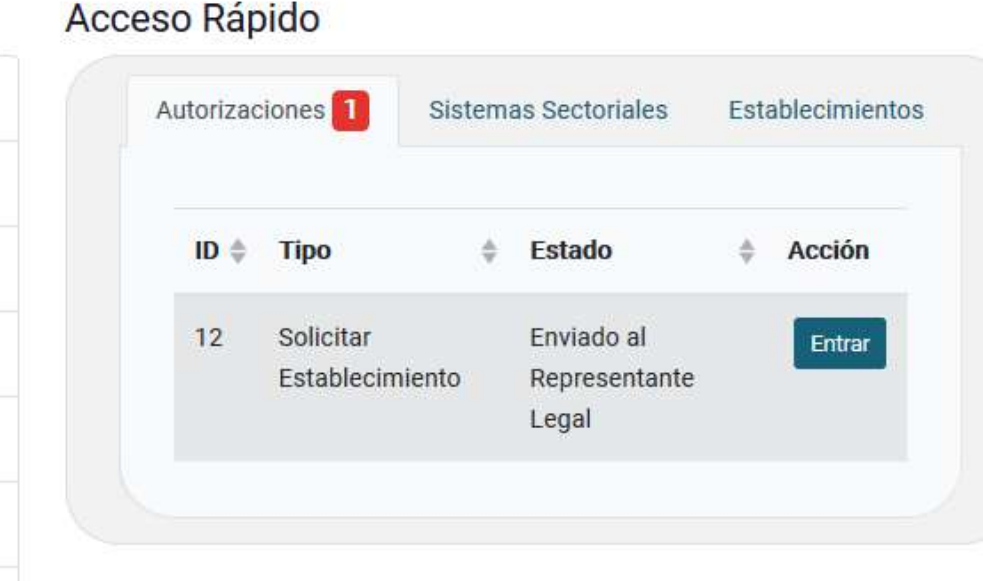

Avisos

#### Declaración de Emisiones F138

Estimados usuarios, en el marco de las mejoras y cambios en los sistemas de declaración, el Ministerio del Medio Ambiente sugiere a los establecimientos realizar su declaración F138 2019 **a partir de marzo 2020**, periodo en el cual comenzaran a implementarse los nuevos sistemas de reporte

#### SINADER Región Metropolitana

El Ministerio del Medio Ambiente informa que el plazo para ingresar el consolidado mensual de los movimientos realizados entre los meses de enero y marzo de 2020 para la Región Metropolitana, a través del Sistema Nacional de Declaración de Residuos (SINADER), será desde el 01 abril de 2020.

#### Mayor detalle ver Informativo

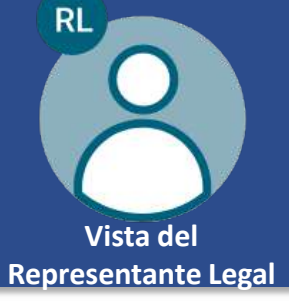

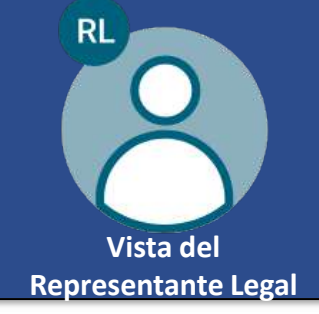

| 10000000000000000000000000000000000000                                                                                                    |                                                                                                    |           |                                                                                                    |                    |               |          |
|----------------------------------------------------------------------------------------------------|----------------------------------------------------------------------------------------------------|-----------|----------------------------------------------------------------------------------------------------|--------------------|---------------|----------|
| a.r                                                                                                    |                                                                                                    |           |                                                                                                    |                    |               |          |
| 8.00.000                                                                                                    |                                                                                                    |           |                                                                                                    |                    |               |          |
| Auto-brief                                                                                                    |                                                                                                    |           | Reven Partners                                                                                                    |                    |               |          |
| due or residue estimated templated                                                                                                    | Marco (Marco)                                                                                                   |           | -                                                                                                    |                    |               |          |
|                                                                                                    |                                                                                                    |           |                                                                                                    |                    |               |          |
| 2 Dirección de la Cregnesa                                                                                                    |                                                                                                    |           |                                                                                                    |                    |               |          |
| -                                                                                                    |                                                                                                    |           | Room .                                                                                                    |                    |               |          |
| Advanting .                                                                                                    |                                                                                                    |           |                                                                                                    |                    |               |          |
| hair                                                                                                    |                                                                                                    |           |                                                                                                    |                    |               |          |
|                                                                                                    |                                                                                                    |           | 1000                                                                                                    |                    |               |          |
|                                                                                                    |                                                                                                    |           |                                                                                                    |                    |               |          |
| 1.3 Datos Representante Lago                                                                                                    | ii ii                                                                                                    |           |                                                                                                    |                    |               |          |
| ي.<br>ت                                                                                                    |                                                                                                    |           |                                                                                                    |                    |               |          |
| 0.00.000                                                                                                    |                                                                                                    |           |                                                                                                    |                    |               |          |
|                                                                                                    |                                                                                                    |           | April 10                                                                                                    |                    |               |          |
| Appendix to constant?                                                                                                    |                                                                                                    |           | and at house                                                                                                    |                    |               |          |
|                                                                                                    |                                                                                                    |           |                                                                                                    |                    |               |          |
| -                                                                                                    |                                                                                                    |           | Tagettines .                                                                                                    |                    |               |          |
| in an an an an an an an an an an an an an                                                                                                    |                                                                                                    |           | -                                                                                                    |                    |               |          |
| inel<br>Instance -<br>In A December Americador<br>In A December -<br>Marina Americador (1990) (1990)<br>Instance (1990) (1990)<br>Instance (1990) (1990)                                                                                                    |                                                                                                    |           | yana<br>Alimi                                                                                                    |                    |               | -        |
| inel<br>minime -<br>1.4 December Association<br>and in Honorie<br>minipartic december and particle<br>as the Databasements<br>2.1 Datase Generation and Catal                                                                                                    |                                                                                                    |           | Vites<br>Jones                                                                                                    |                    |               | (Market) |
| Ind<br>Internet Association<br>Internet Association<br>Internet Association<br>Internet California                                                                                                    | Accounts                                                                                                    |           | Villes<br>Jones                                                                                                    |                    |               | mag      |
| In a Construction Advections<br>In a Construction Advection<br>In the Province<br>In the California Science Advection<br>In the California Advection<br>In the California Advection<br>In the Californi<br>I                                                                                                    | Andreneta                                                                                                    |           | View<br>Jones<br>Without<br>John Strangert                                                                                                    |                    |               | (mage)   |
| and<br>second .<br>1.1 Contentworks Second and<br>and a resource<br>and a resource<br>and a resource<br>and a resource<br>and a resource<br>to the Existencements<br>A.1 Datas Generation for Calo<br>Redox<br>National<br>Social Second Second Second<br>Second                                                                                                    |                                                                                                    |           | View<br>Roman<br>Alternation                                                                                                    |                    |               |          |
| Ind<br>sense:<br>1 + Declarational Solutions<br>and a transmission<br>and a transmission<br>and a sense of the solution<br>and the solution of the solution<br>and the solution of the solution<br>and the solution of the solution of the solution<br>2 + 2 - 2 - 2 - 2 - 2 - 2 - 2 - 2 - 2 -                                                                                                    | Accounts                                                                                                    |           | View<br>Johnson<br>View<br>Alto materia                                                                                                    |                    |               |          |
| Ind<br>Sector 2<br>2. Contraction Methods<br>and it from the sector and the<br>sector and the sector and the<br>sector and the sector and the<br>sector<br>2. Contract Generative And Excitation<br>methods<br>2. Contract Generative And Excitation<br>Sector and Sector and Sector and Sector<br>2. Contract Generative And Sector and Sector and Sector                                                                                                    |                                                                                                    |           | Wine<br>Down                                                                                                    |                    |               | (mage)   |
| Intel Second Second Sec                                                                                                    | in the second second second second second second second second second second second second second second second | -         | Without<br>Decisions<br>Address conservations<br>Address conservations                                                                                                    | ng tuo             |               | (mage)   |
| Ind<br>sense:<br>1.4 Declarements Advectedor<br>and references<br>in an electronic sense<br>in a sense<br>in a sense                                                                                                    | de cremto<br>Mechanica                                                                                          | None<br>B | Ver<br>Johns<br>Verse<br>Johnstein                                                                                                    | ing top            |               |          |
| Ind<br>Sector -<br>1.4 Descrivents Methods<br>and Photosecol<br>Sector -<br>Sector -<br>and Control Control of Methods<br>Andre<br>-<br>National -<br>Sector -<br>Sector - | Notineerta                                                                                                    | -         | Wate<br>Down                                                                                                    | ing tog            |               | (map)    |
| Ind<br>Sectors<br>II. & Decementary Socialistics<br>II. & Decementary<br>II. & Decementary<br>II. & Deter Sectors<br>II. & Deter Sectors<br>II. & D                                                                                                    | And-reads                                                                                                    | -         | View<br>Joinen<br>John meren<br>John meren<br>John meren<br>John meren                                                                                                    | ing top            |               |          |
| Ind<br>Sector 2<br>2 Control Control Control Control<br>Sector Sector Control Control Control<br>Sector Control Control Control<br>Sector<br>Sector Control Control Control Control<br>Sector<br>Sector                                                                                                    |                                                                                                    | New J     | Vera<br>Even<br>Vera<br>Vera<br>Vera<br>Vera<br>Vera<br>Vera<br>Vera<br>Vera                                                                                                    | Nag-Yang<br>Jones- |               | (map)    |
| Indi<br>Sectors<br>II of Deceleration Science Science<br>Science Sciences<br>Science Sciences<br>Science Sciences<br>Science Sciences<br>Science Sciences<br>Sciences<br>Scien         |                                                                                                    | No.       | Vites<br>Joines<br>Vites<br>Vites | Naga Naga<br>Janas | Newson in the |          |

El Representante Legal revisará un resumen de toda la información de la Empresa, Establecimiento y usuarios, y será su responsabilidad verificar que la información esté correcta para proceder a su Autorización.

Una vez revisada toda la información, si es correcta, el Representante Legal debe Autorizar la solicitud, para ser enviada al Ministerio del Medio Ambiente para su autorización.

#### 3 Confirmación de Envío

mportante: Los datos de contacto proporcionados por el Encargado del Establecimiento, serán utilizados para el envío y confirmación de esta solicitud. Se recomienda verificar que los datos proporcionados sean correctos.

Una vez realizada la solicitud, se enviará por medio de un Email la información ingresada junto con las instrucciones a seguir para realizar la confirmación de la solicitud

#### **Observaciones (opcional)**

Autorizar Rechaza

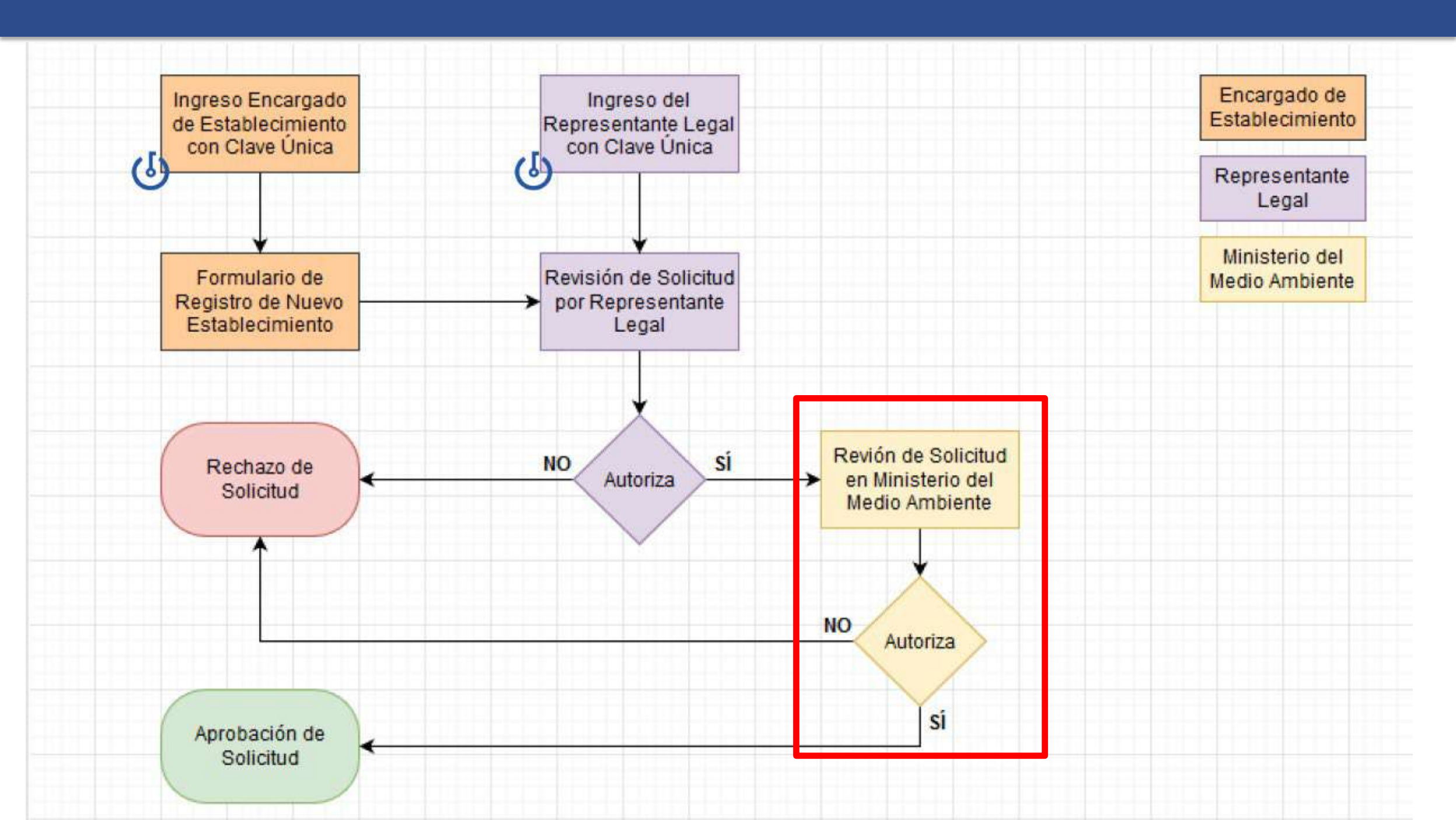

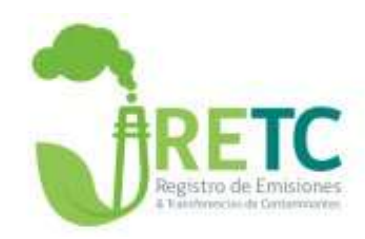

## Solicitudes de Cambio de Encargado de Establecimiento

# Solicitud de Cambio de Encargado de Establecimiento

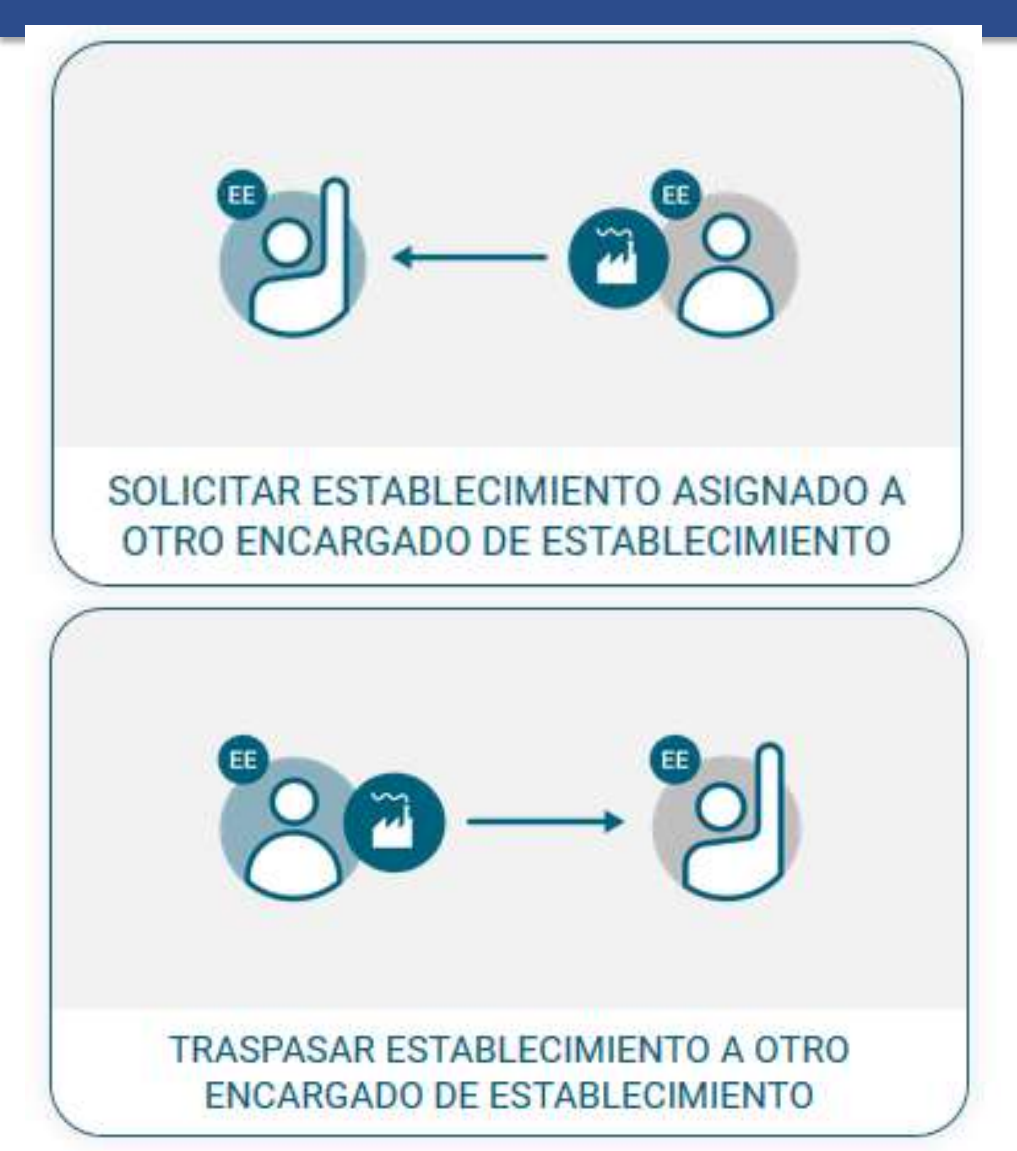

El antiguo procedimiento de Cambio de Encargado se dividió en dos:

### Solicitar Establecimiento asignado a otro Encargado Este procedimiento debe realizarlo el Nuevo Encargado y es validado por el actual Representante Legal. Este procedimiento no es revisado por el MMA.

### 2. <u>Traspasar actual Establecimiento a un nuevo</u> <u>Encargado</u>

El traspaso debe solicitarlo el actual Encargado y es validado por el actual Representante Legal. Este procedimiento no es revisado por el MMA.

*Nueva definición de Encargado de Establecimiento (Res. Ex. 144/2020 MMA): "Cargo <u>responsable en materias ambientales</u> dentro del establecimiento, quien deberá informar las modificaciones del establecimiento en el Sistema VU RETC"* 

### Solicitud de Establecimiento asignado a otro Encargado

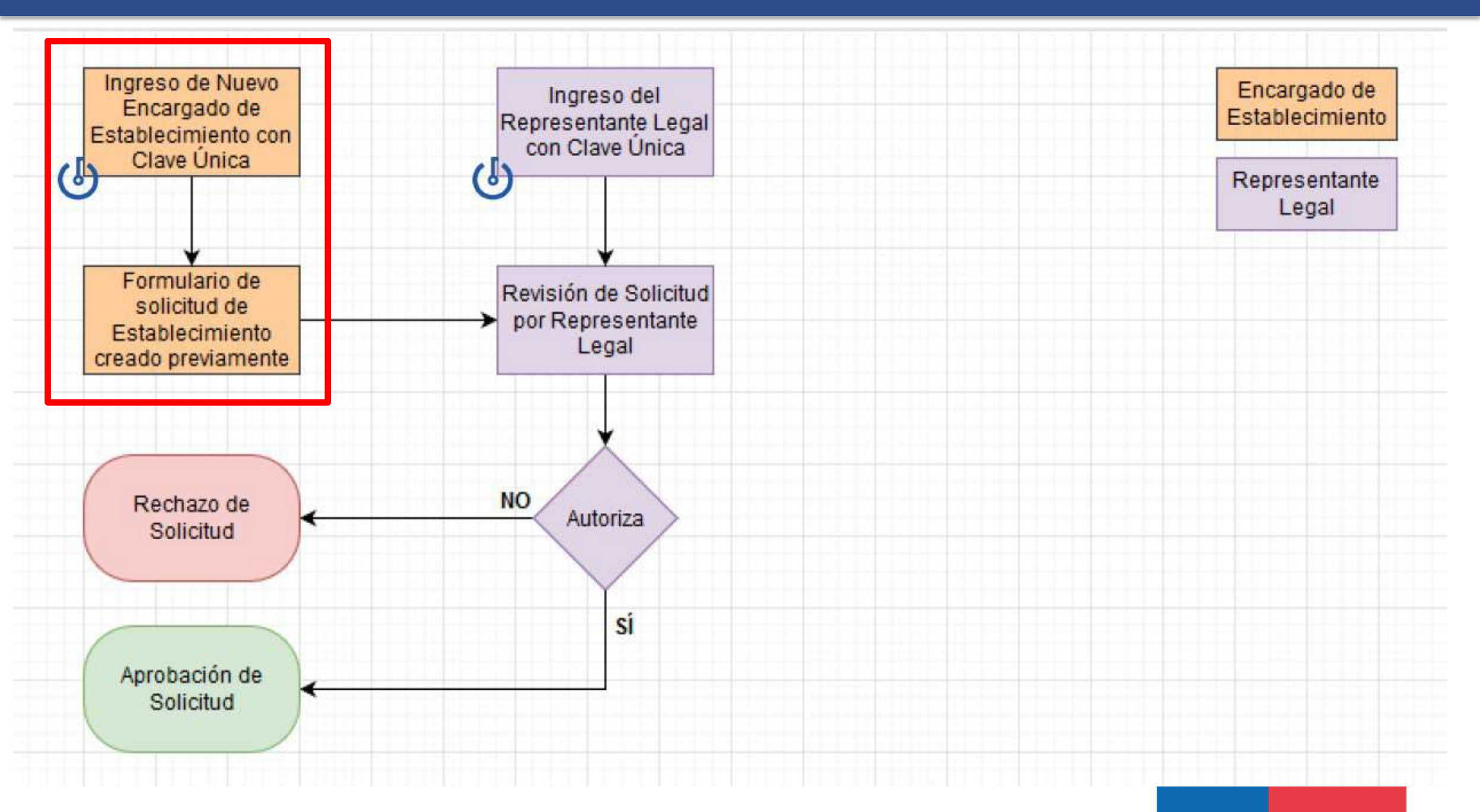

### Solicitud de Establecimiento asignado a otro Encargado

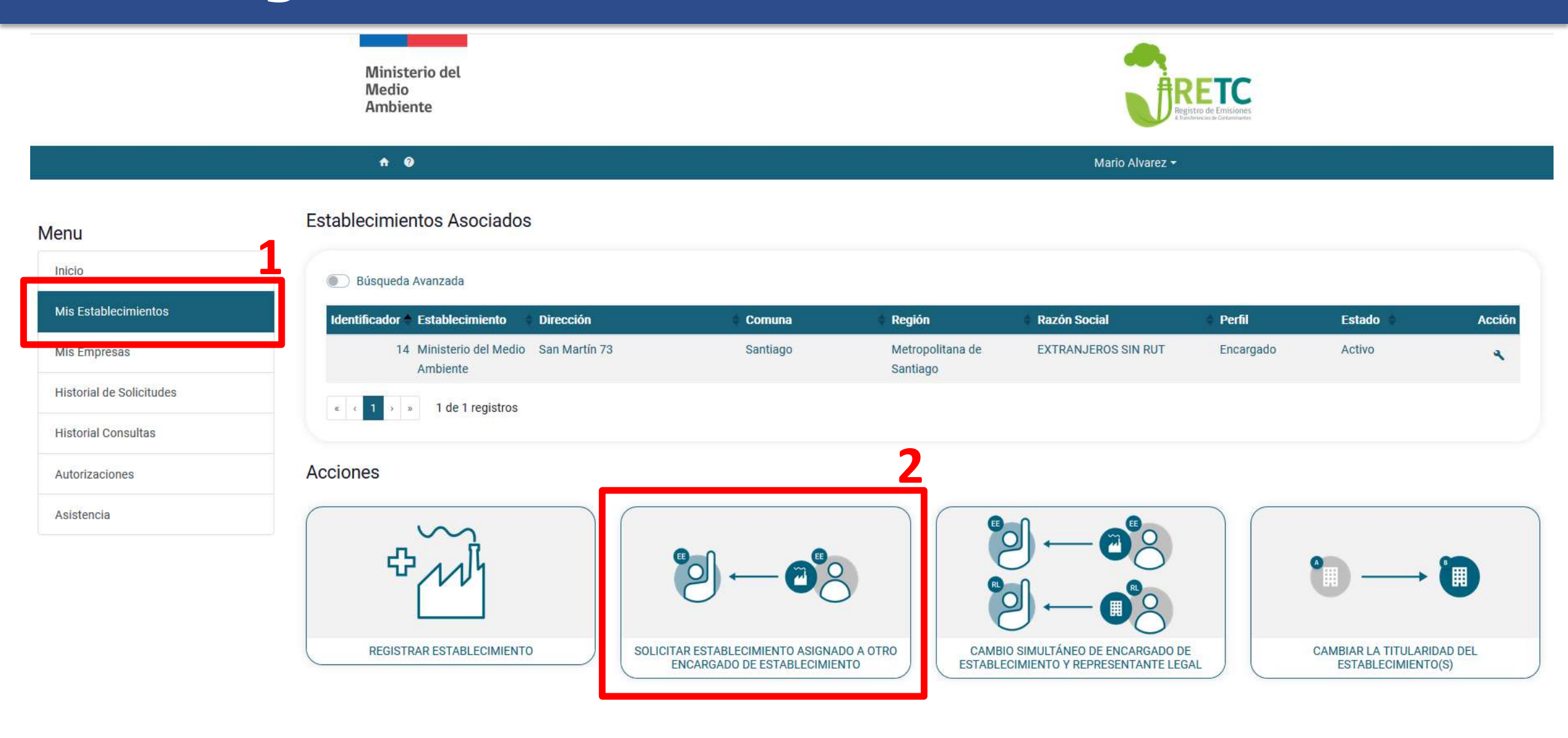

### Solicitud de Establecimiento asignado a otro Encargado

Solicitud de Establecimiento asignado a otro Encargado de Establecimiento

| 1. Datos Generales de la Empresa                                               |           |
|--------------------------------------------------------------------------------|-----------|
| En esta sección debes completar el RUT de la empresa para obtener la informa   | ición.    |
| RUT<br>55.555.555-5<br>Ejemplo: 11.111.111-1<br>Razón Social                   |           |
| 2. Representante Legal                                                         |           |
| Esta sección contiene la información del representante legal asociado a esta e | mpresa.   |
| RUT<br>55.555.555-5                                                            |           |
| Nombre                                                                         | Apellidos |
| Juan                                                                           | Pizarro   |

### 3. Listado de Establecimientos Registrados

| Identificador (ID) | Nombre                        | Dirección     | Comuna   | Región                    | Selección |
|--------------------|-------------------------------|---------------|----------|---------------------------|-----------|
| 14                 | Ministerio del Medio Ambiente | San Martín 73 | Santiago | Metropolitana de Santiago | 0         |

Enviar al Representante Lega

La información necesaria para solicitar el rol Encargado de Establecimiento es:

<u>RUT de la Empresa u</u>
 <u>Organización</u>.

 <u>Seleccionar del listado de</u> <u>Establecimientos el que se</u> <u>requiere solicitar</u>.

Con el RUT se precargará toda la información relativa a la Empresa u Organización y entregará el listado de Establecimientos.

### Solicitud de Establecimiento asignado a otro Encargado

Ministerio del Medio Ambiente

n 📀

Acceso Dápido

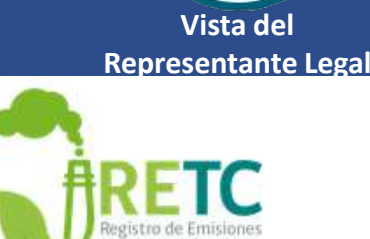

RL

#### Juan Pizarro 🕶

#### Menu

| Inicio                   |
|--------------------------|
| Mis Establecimientos     |
| Mis Empresas             |
| Historial de Solicitudes |
| Historial Consultas      |
| Autorizaciones 1         |
| Asistencia               |

| ID 🌲 Tipo                        | Estado                               | Acción |
|----------------------------------|--------------------------------------|--------|
| 9 Registro de<br>Establecimiento | Enviado al<br>Representante<br>Legal | Entrar |

#### Avisos

#### Declaración de Emisiones F138

Estimados usuarios, en el marco de las mejoras y cambios en los sistemas de declaración, el Ministerio del Medio Ambiente sugiere a los establecimientos realizar su declaración F138 2019 **a partir de marzo 2020**, periodo en el cual comenzaran a implementarse los nuevos sistemas de reporte

#### SINADER Región Metropolitana

El Ministerio del Medio Ambiente informa que el plazo para ingresar el consolidado mensual de los movimientos realizados entre los meses de enero y marzo de 2020 para la Región Metropolitana, a través del Sistema Nacional de Declaración de Residuos (SINADER), será desde el 01 abril de 2020.

#### Mayor detalle ver Informativo

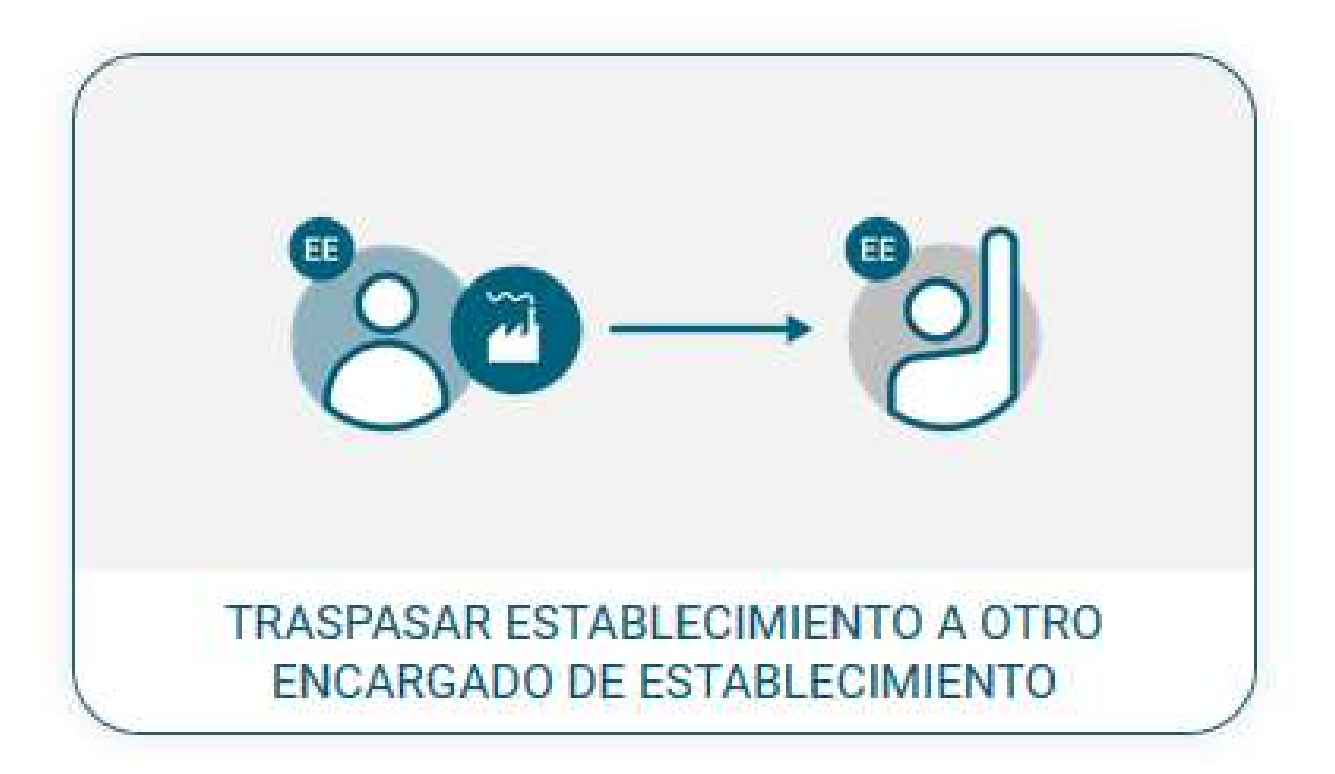

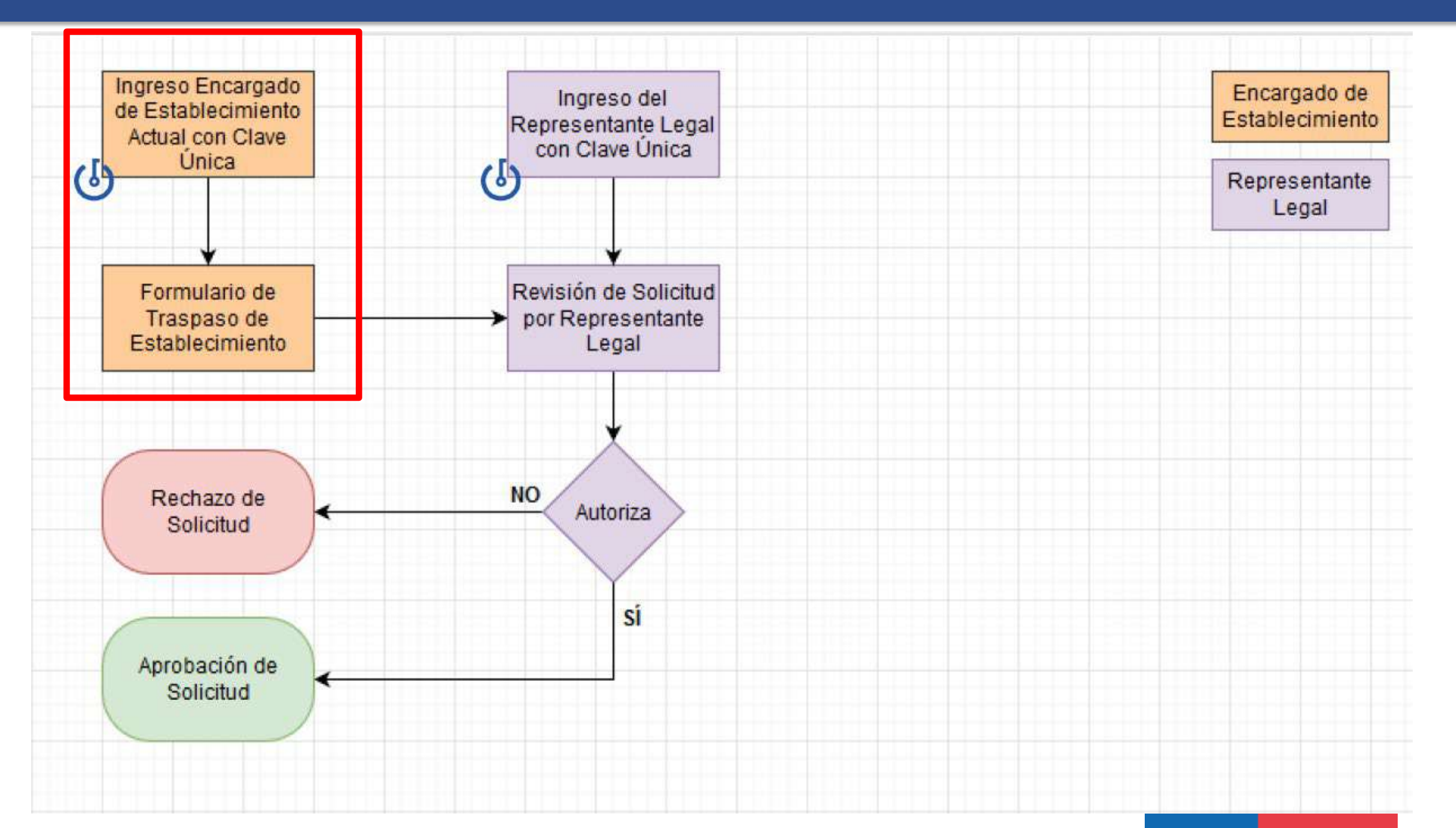

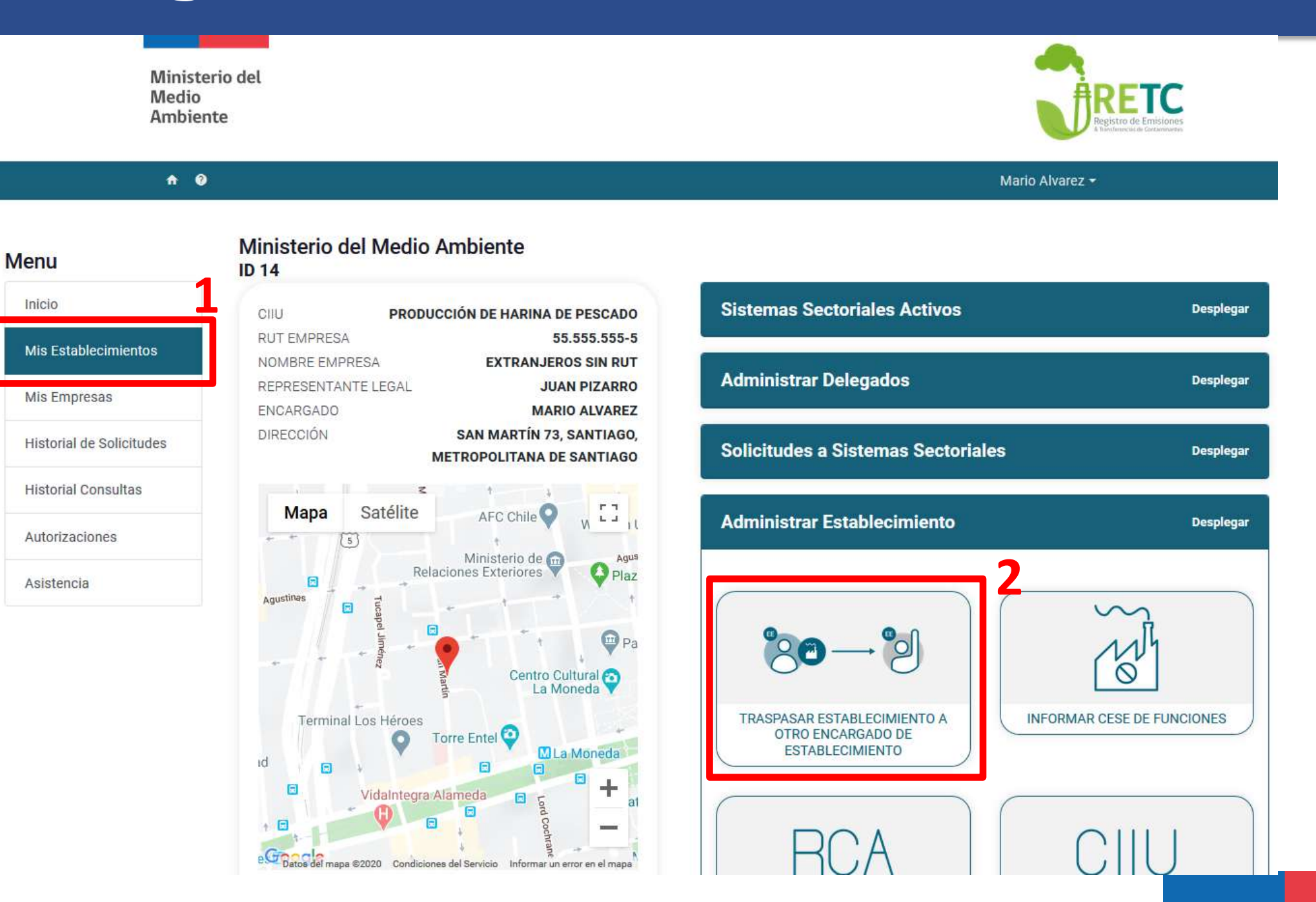

Solicitud Traspasar Establecimiento a otro Encargado de Establecimiento

| 1. Datos de Establecimiento y Empresa                               |                                             |  |  |
|---------------------------------------------------------------------|---------------------------------------------|--|--|
| Datos del establecimiento a traspasar y empresa a la que pertenece. |                                             |  |  |
| Identificador (ID)                                                  |                                             |  |  |
| 14                                                                  |                                             |  |  |
| Nombre                                                              | Dirección                                   |  |  |
| Ministerio del Medio Ambiente                                       | San Martin 73                               |  |  |
| Comuna                                                              | Región                                      |  |  |
| Santiago                                                            | Metropolitana de Santiago                   |  |  |
| RUT                                                                 | Razón Social                                |  |  |
| 55.555.555-5                                                        | EXTRANJEROS SIN RUT                         |  |  |
| Representante Legal                                                 |                                             |  |  |
| Juan Pizarro                                                        |                                             |  |  |
|                                                                     |                                             |  |  |
| 2. Datos del Nuevo Encargado                                        |                                             |  |  |
| Datos del Nuevo Encargado de Establecimiento                        |                                             |  |  |
| RUT                                                                 |                                             |  |  |
|                                                                     |                                             |  |  |
| Ejemplo: 11.111.111-1                                               |                                             |  |  |
| Nombre                                                              | Apellidos                                   |  |  |
|                                                                     |                                             |  |  |
| Email                                                               | Teléfono                                    |  |  |
| Fiemplo: alfa@email.com                                             | +56 Prefijo telefónico<br>Número telefónico |  |  |
| ະມີຄານກິດ. ອາເອພີອນອາເດັນມີນ                                        |                                             |  |  |

La información necesaria para ceder el rol de Encargado de un establecimiento es:

- <u>RUT del nuevo Encargado de</u> <u>Establecimiento.</u>
- <u>Nombre del nuevo Encargado</u> <u>de Establecimiento.</u>
- <u>Apellidos del nuevo Encargado</u> <u>de Establecimiento.</u>
- <u>Email del nuevo Encargado de</u> <u>Establecimiento.</u>
- <u>Teléfono del nuevo Encargado</u> <u>de Establecimiento.</u>

Una vez enviado este formulario, éste debe ser revisado por el Representante Legal.

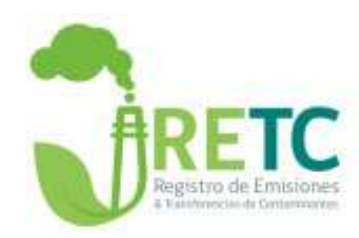

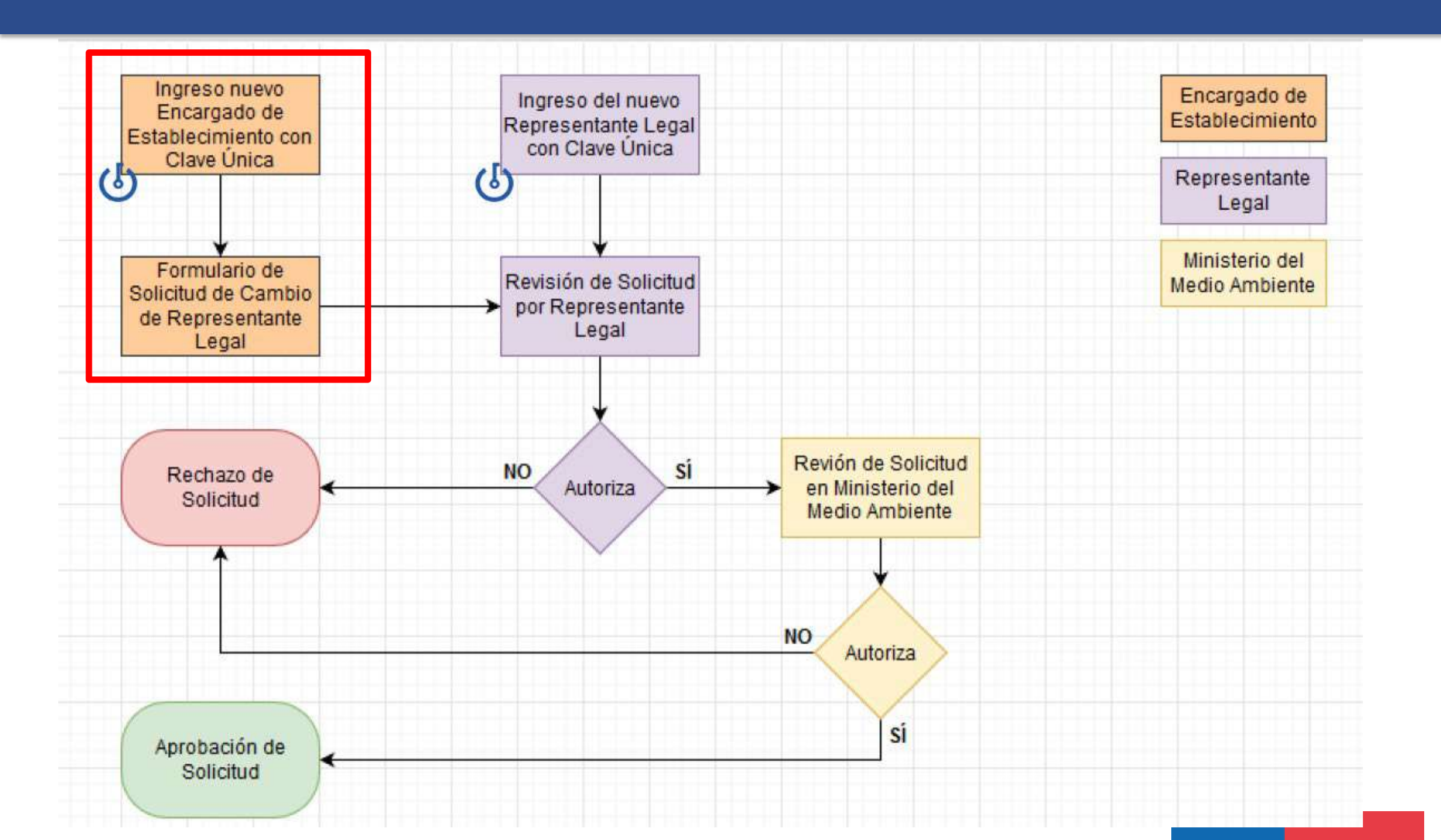

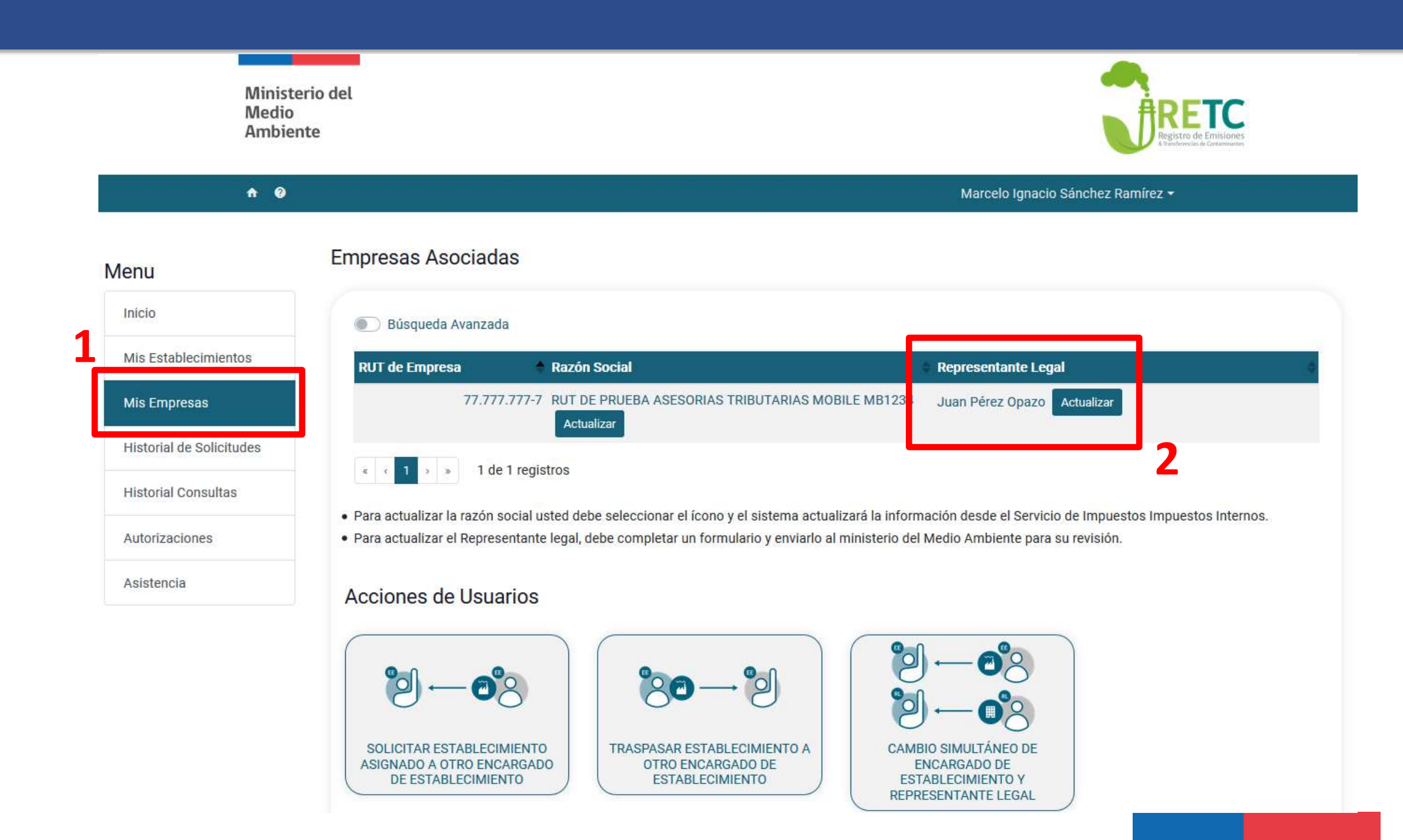

| . Datos del nuevo Representan                    | ite Legal                                                  |          |
|--------------------------------------------------|------------------------------------------------------------|----------|
| UT                                               |                                                            |          |
| emplo: 11.111.111-1                              |                                                            |          |
| ombre                                            | Apellidos                                                  |          |
| mail                                             | Teléfono                                                   |          |
|                                                  | +56 Prefijo telefónico 🗢 Número telefónico                 |          |
| emplo: alfa@email.com                            |                                                            |          |
| . Documento asociado al Repr                     | esentante Legal                                            |          |
| cta de personería del Representante Legal *(sólo | o si el Representante Legal no se encuentra en el sistema) |          |
| Seleccione un archivo                            |                                                            | Adjuntar |
|                                                  |                                                            |          |

La información necesaria para cambiar al Representante Legal es:

- <u>RUT del nuevo Representante</u> <u>Legal</u>.
- <u>Nombre del nuevo Representante</u> <u>Legal</u>.
- <u>Apellidos del nuevo</u> <u>Representante Legal</u>.
- Email del nuevo Representante Legal.
- <u>Teléfono del nuevo</u> <u>Representante Legal</u>.
- Acta de Personería.

Una vez enviado este formulario, éste debe ser revisado por el nuevo Representante Legal

Ministerio del Medio Ambiente

#### 1 0

| Menu                     | Acceso Ráp | o <mark>ido</mark>       |                  |                             |     |               |
|--------------------------|------------|--------------------------|------------------|-----------------------------|-----|---------------|
| Inicio                   | Autorizad  | ciones 1                 | Sistema          | s Sectoriales               | Est | ablecimientos |
| Mis Establecimientos     |            |                          |                  |                             |     |               |
| Mis Empresas             | ID \$      | Tipo                     | \$               | Estado                      | \$  | Acción        |
| Historial de Solicitudes | 6          | Solicitud C<br>de Repres | ambio<br>entante | Enviado al<br>Representante |     | Entrar        |
| Historial Consultas      |            | Legal                    |                  | Legal                       |     |               |
| Autorizaciones 1         |            |                          |                  |                             |     |               |
| Asistencia               |            |                          |                  |                             |     |               |

#### Avisos

#### Declaración de Emisiones F138

Estimados usuarios, en el marco de las mejoras y cambios en los sistemas de declaración, el Ministerio del Medio Ambiente sugiere a los establecimientos realizar su declaración F138 2019 **a partir de marzo 2020**, periodo en el cual comenzaran a implementarse los nuevos sistemas de reporte

Juan Pizarro -

RL

Vista del Representante Legal

#### SINADER Región Metropolitana

El Ministerio del Medio Ambiente informa que el plazo para ingresar el consolidado mensual de los movimientos realizados entre los meses de enero y marzo de 2020 para la Región Metropolitana, a través del Sistema Nacional de Declaración de Residuos (SINADER), será desde el 01 abril de 2020.

Mayor detalle ver Informativo

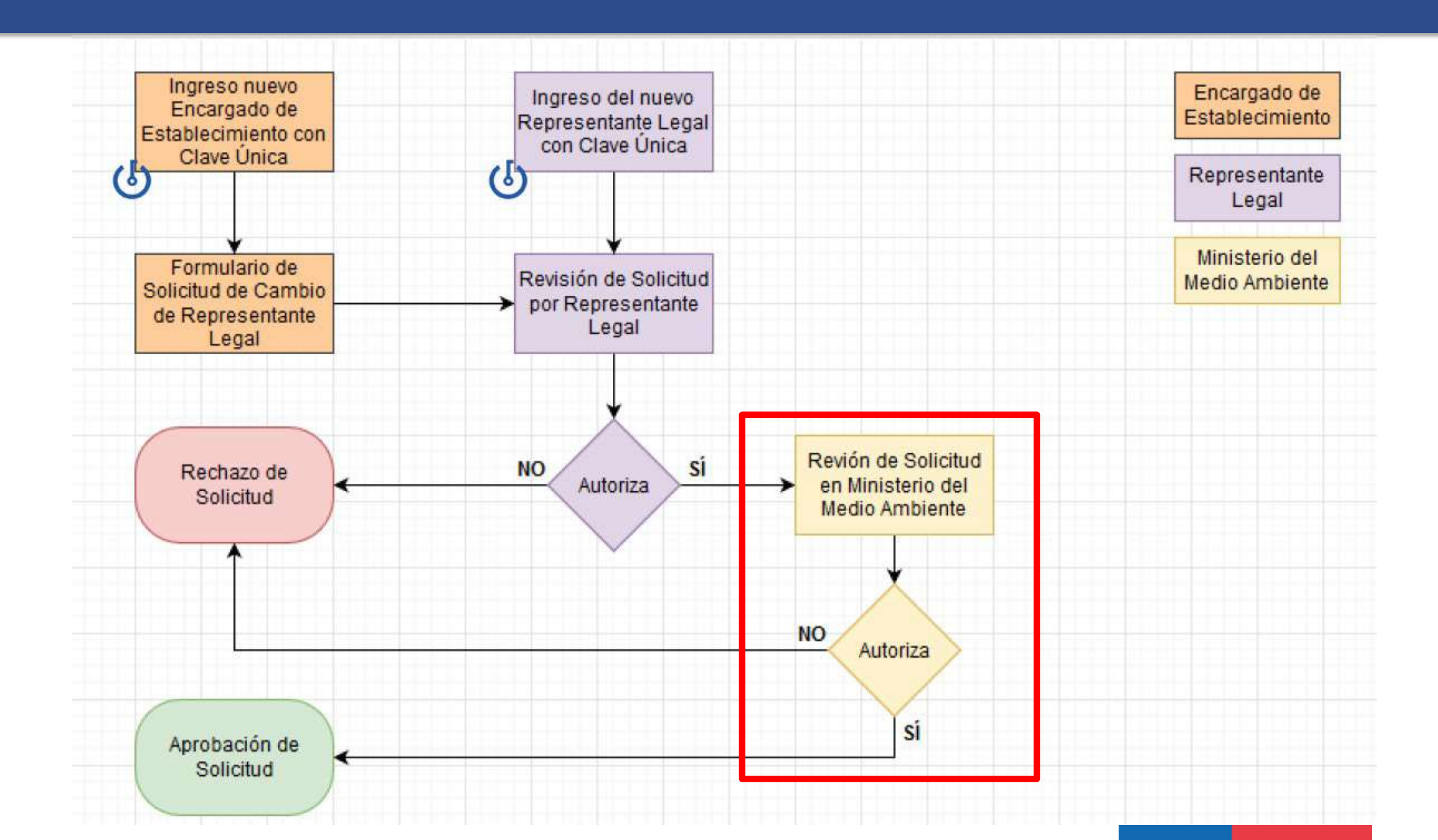

### Roles y responsabilidades

| Roles según trámite                                                               | ¿Quién participa? |               |            |          |
|-----------------------------------------------------------------------------------|-------------------|---------------|------------|----------|
|                                                                                   | Encargado de      | Representante | Ministerio | Delegado |
| ¿Qué trámite desea<br>realizar en el Sistema VU<br>RETC?                          |                   |               | Ambiente   | sistema  |
| Registrar de Establecimiento                                                      |                   |               |            |          |
| Actualizar de razón social                                                        |                   |               |            |          |
| Cambiar de Representante<br>Legal                                                 |                   |               |            |          |
| Cambiar de Titularidad                                                            |                   |               |            |          |
| Solicitar establecimiento ya<br>registrado                                        |                   |               |            |          |
| Traspasar establecimiento a<br>otro Encargado                                     |                   |               |            |          |
| Cambiar simultáneo de<br>Encargado de<br>Establecimiento y<br>Representante Legal |                   |               |            |          |
| Solicitar cese de funciones                                                       |                   |               |            |          |
| Designar de Delegado                                                              |                   |               |            |          |
| Realizar declaraciones en<br>los sistemas sectoriales                             |                   |               |            |          |

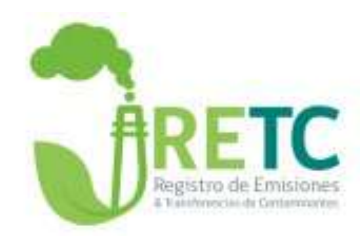

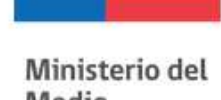

Medio Ambiente

### **n** 😨

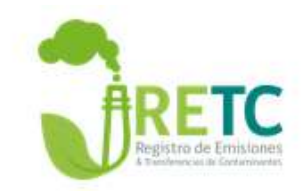

#### Mario Alvarez -

#### Menu

| lenu                     | Acceso R | ápid | D                    |                  |  |
|--------------------------|----------|------|----------------------|------------------|--|
| Inicio                   |          |      | Sistemas Sectoriales | Establecimientos |  |
| Mis Establecimientos     |          |      |                      |                  |  |
| Mis Empresas             | ID       | \$   | Establecimiento      | Acción           |  |
| Historial de Solicitudes | 5        |      | SINADER              | Entrar           |  |
| Historial Consultas      | 7        |      | HUELLA DE CARBONO    | Entrar           |  |
| Autorizaciones           |          |      |                      |                  |  |
| Asistencia               |          |      |                      |                  |  |

Avisos

#### Declaración de Emisiones F138

Estimados usuarios, en el marco de las mejoras y cambios en los sistemas de declaración, el Ministerio del Medio Ambiente sugiere a los establecimientos realizar su declaración F138 2019 a partir de marzo 2020, periodo en el cual comenzaran a implementarse los nuevos sistemas de reporte

#### SINADER Región Metropolitana

El Ministerio del Medio Ambiente informa que el plazo para ingresar el consolidado mensual de los movimientos realizados entre los meses de enero y marzo de 2020 para la Región Metropolitana, a través del Sistema Nacional de Declaración de Residuos (SINADER), será desde el 01 abril de 2020.

Mayor detalle ver Informativo

| Ministerio del<br>Medio<br>Ambiente |                                                    | Registro de Emisiones<br>à Stathancia de Construintes |
|-------------------------------------|----------------------------------------------------|-------------------------------------------------------|
|                                     | <b>↑ 0</b>                                         | Mario Alvarez +                                       |
| Menu                                | Asistencia                                         |                                                       |
| Inicio                              | ¿Con qué podemos ayudarte?                         | Busque por palabra clave                              |
| Mis Establecimientos                | Ingreso al Sistema                                 |                                                       |
| Mis Empresas                        | Activación de los sistemas sectoriales             |                                                       |
| Historial de Solicitudes            | Declaración en Sistemas Sectoriales                |                                                       |
| Historial Consultas                 | Actualización de Información en el Sistema VU RETC |                                                       |
| Autorizaciones                      |                                                    |                                                       |
| Asistencia                          |                                                    |                                                       |
|                                     |                                                    |                                                       |

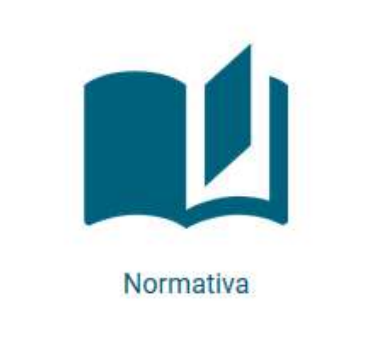

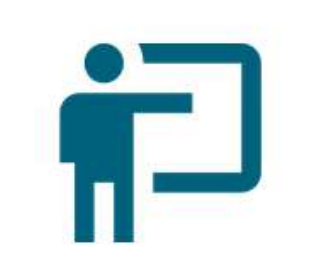

Capacitaciones

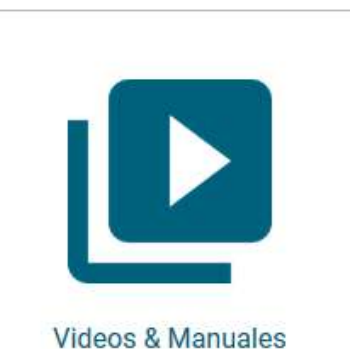

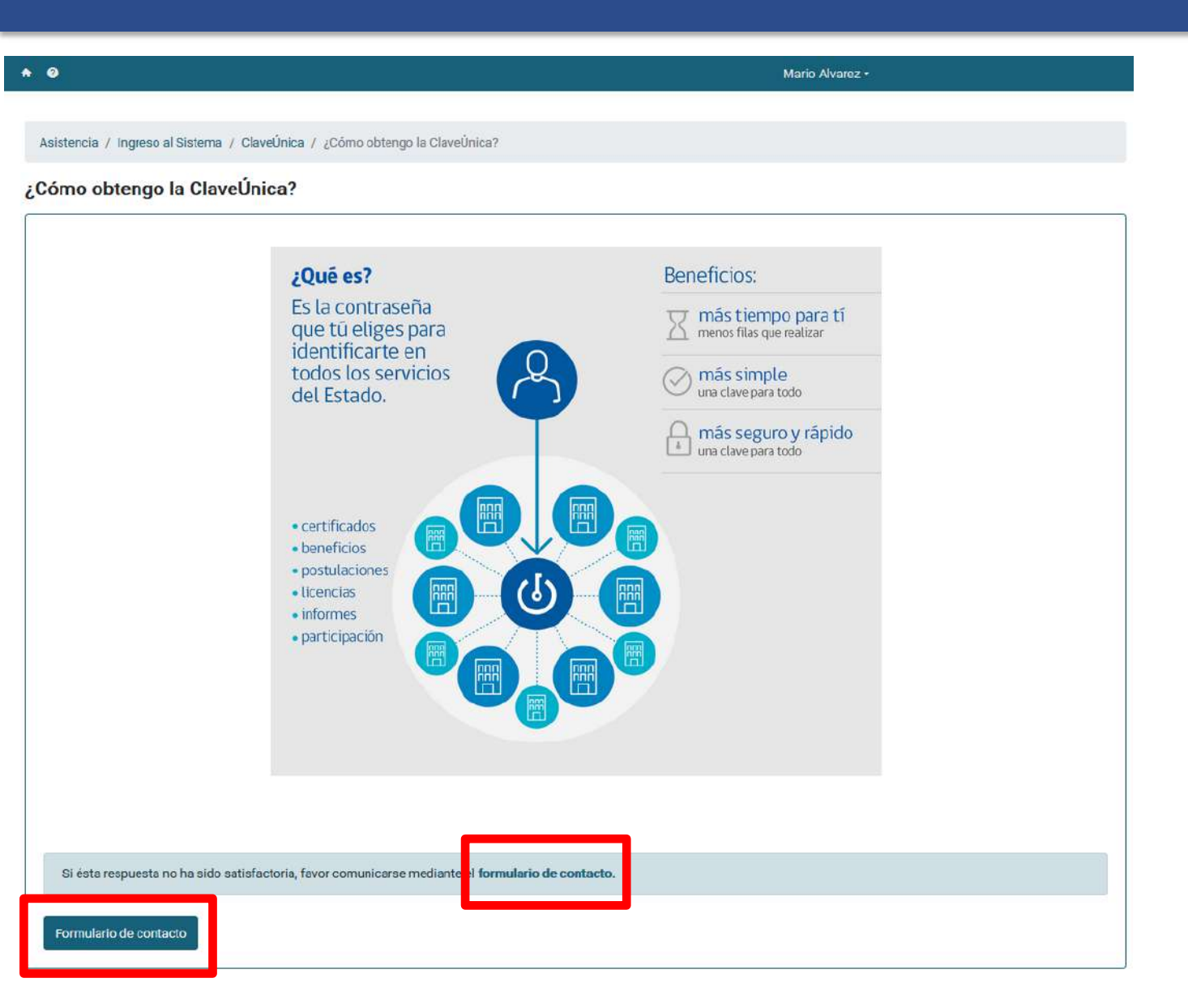

El Formulario de Contacto solo estará disponible para responder consultas que no estén disponibles el en módulo de asistencia, de modo de mantener un repositorio de consultas frecuentes, trazabilidad de las consultas y obtener información que permita una mejora continua en la plataforma.

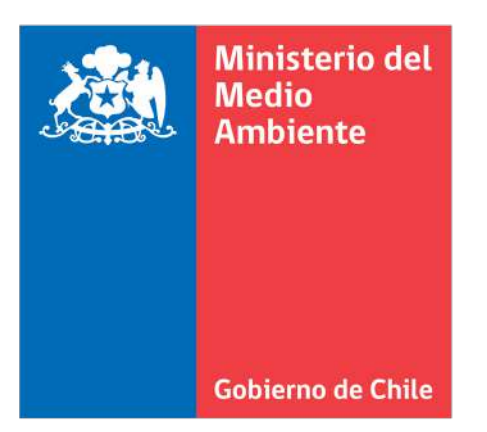

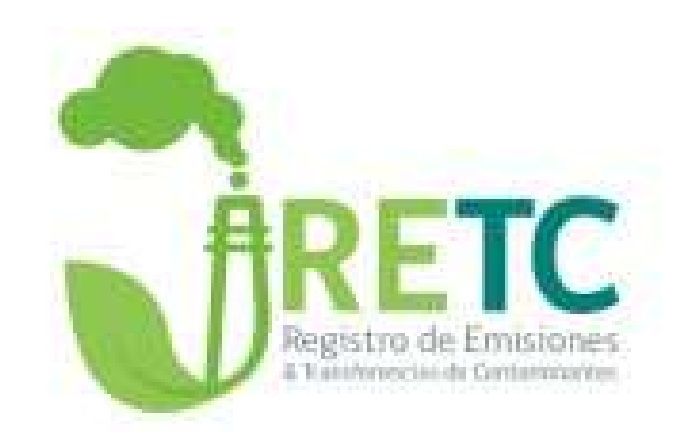

### GRACIAS

### **Bloque de preguntas**

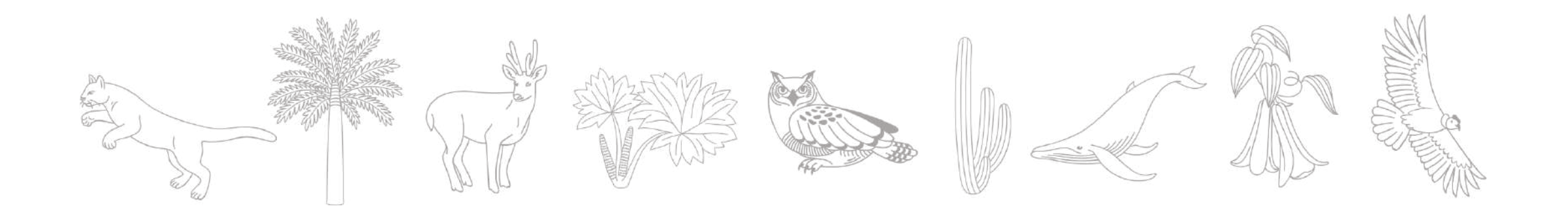